# Istruzioni d'Installazione/Installation Instructions/Instructions d'installation/Instrucciones de instalación/Instruções de Instalação

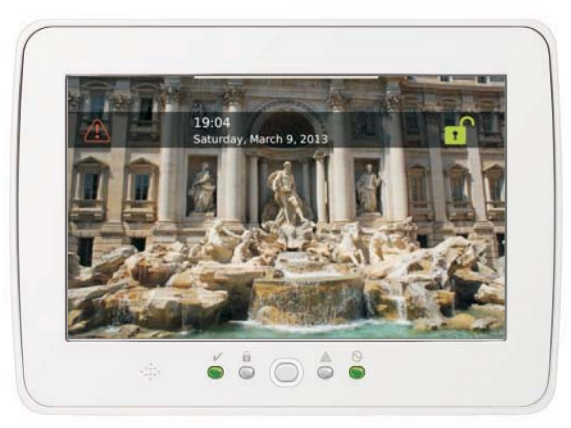

ATTENZIONE: Fare riferimento al Manuele di installazione del sistema per informazioni sui limiti relativi all'utilizzo e alle funzioni del prodotto, e informazioni sui limiti di responsabilità del costruttore. NOTA: Queste istruzioni devono essere usate insieme al Manuale d'installazione della Centrale con cui questo dispositivo deve essere usato. WARNING: Pleuse refer to the System Installation Manual for information on limitations regarding product use and function and information on the limitations as to liability of the manufacturer. NOTE: These instructions shall be use di incojunction with the system Installation Manual of the Control Panel with which this equipment is intended to be used. ATTENTION: Ce manuel contient des information sur les restrictions concernant le fonctionnement et l'utilisation du produit et des informations sur les restrictions concernant le fonctionnement et l'utilisation du produit et des informations sur les restrictions concernent la responsabilità du datricatt. La totatità du manuel dati ette u attentivement. NOTE: Ce manuel dati être utilis en conjunction que cle Manuel d'installazione du Paneeu de contrôle. ATENCION: Consulte el Manual de instalación del sistema para obtener información sobre les limitaciones del uso y funciones del producto, asi como las limitaciones de la reponsabilidad del fabricante. NOTE: Stas instrucciones deberán utilizarse conjunctiona que el Manuel de instalación del sistema del Panel de control on el que se vaya a utilizar este equipo. AVISO: Consulte o Manuel de instalacia de sistema para obtener información sobre las limitacioses tela vontor on el que se vaya a utilizar este equipo. AVISO: Consulte o Manuel de instalacia de las limitações caerca das limitações sectara das limitações caera das limitações relativas à utilização do produto e tunções e informações acerca das limitações sectara do painel de controlo com o qual este equipamento se destina a ser utilizado.

H&S

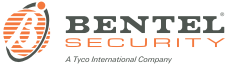

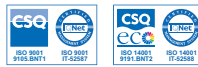

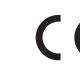

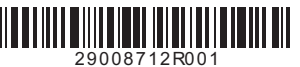

#### Italiano Istruzioni d'Installazione

La tastiera ABSOLUTA M-TOUCH può essere usata con sistemi di sicurezza fino a 104 zone. Questa tastiera è compatibile con le Centrali ABSOLUTA versione 3.0 e successive.

### Specifiche

- Intervallo di temperatura: da -10 °C a +55 °C.
- Umidità (MAX): 93% umidità relativa, senza condensa.
- Grado di protezione contenitore di plastica: IP30, IK04 (touchscreen escluso).
- Tensione di alimentazione: 12 Vcc (nominale).
- Collegamento alla Centrale tramite bus BPI a 4 fili.
- Lunghezza bus: 150 m (max.) @ 300 mA con cavo da 0,5 mm<sup>2</sup>.
- Fino a 16 tastiere per sistema.
- Assorbimento: 100 mA a riposo (schermo spento); 200 mA con tasfiera attiva o in allarme (Luminosità Schermo: Normale); 300 mA con tastiera attiva o in allarme (Luminosità Schermo: Molto alta).
- Antistrappo.
- Segnalazione Utente Loggato (LED verde), Inserito (LED rosso), Problema (LED giallo), Alimentazione (LED verde).
- Dimensioni (LxHxP): 195 x 127,9 x 20,35 mm.
- Apertura per scheda di memoria SD: supporta qualsiasi scheda Secure Digital (SD)\* (32 x 24 x 2,1 mm).
   \*Se necessario, la scheda SD può essere formattata con file system FATI 6 o 32 usando un PC. La dimensione massima supportata è 32 GB.
- Cablaggio: collegamento a quattro fili standard.
- Angolo di visuale orizzontale: 70° (tip.).
- Angolo di visuale verticale: 50° (alto), 70° (basso) (tip.)
- Luminosità: 280 cd/m<sup>2</sup>.

### Contenuto della confezione

La confezione della tastiera ABSOLUTA M-TOUCH contiene:

- Una tastiera ABSOLUTA M-TOUCH
- Cinque viti di fissaggio
- Cinque tasselli per il fissaggio a muro
- Istruzioni di Installazione

# Installazione

Installare la tastiera dove è possibile accedervi, nelle zone d'ingresso e uscita. Una volta individuata una posizione appropriata, effettuare le seguenti operazioni per installare la tastiera.

1. Rimuovere la scheda di memoria SD prima di aprire la tastiera (vedere la Figura 1).

# ATTENZIONE: lo smontaggio della tastiera senza la rimozione della scheda di memoria SD, danneggerà l'unità.

- 2. Rimuovere la vite nella parte bassa della tastiera.
- Inserire un cacciavite a taglio nelle aperture preposte e fare leva per rimuovere il coperchio.
- 4. Fissare il fondo della tastiera alla parete usando i fori di fissaggio (vedere la Figura 2). Utilizzare tutte e 4 le viti fornite a meno che non si monta la tastiera su una scatola ad incasso. Utilizzare gli ancoraggi di plastica forniti se la tastiera deve essere montata su una parete in cartongesso. Se si usa il sistema antistrappo della tastiera, fissare il tassello antistrappo alla parete con una vite.
- 5. Passare i fili attraverso l'apertura per il passaggio cavi. Collegare i fili del bus BPI alla tastiera (vedere la sezione Collegamenti).

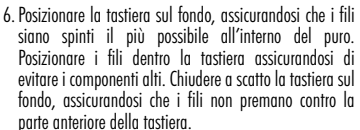

NÖTA: Se si verifica una qualsiasi tensione tra la parte anteriore della tastiera e i fili, aprire la tastiera, riposizionare i fili e richiudere la tastiera. Ripetere questi passaggi finché la tastiera e chiusa correttamente.

### Collegamenti

- Prima di collegare l'unità, assicurarsi che tutte le fonti di alimentazione (rete elettrica, rete di telecomunicazioni e batteria) siano scollegate dalla centrale.
- Collegare i quattro fili del bus BPI della centrale (+, C, R, -) ai morsetti della tastiera come mostrato in Figura 3.

#### Alimentazione

Una volta che i collegamenti sono stai completati e il dispositivo è assicurato alla struttura dell'edificio con almeno due viti, applicare l'alimentazione alla Centrale, come descritto nelle sue istruzioni.

ATTENZIONE: L'installazione di questo Dispositivo deve essere effettuata a regola d'arte, in accordo con le norme vigenti.

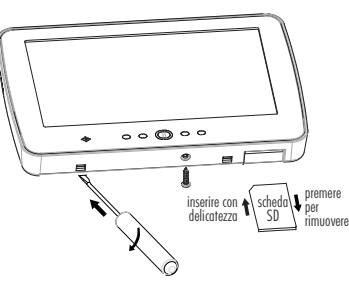

Figura 1 - Rimozione del fondo.

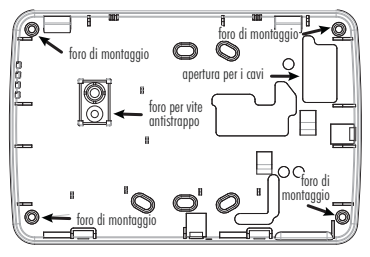

Figura 2 - Fissaggio del Fondo.

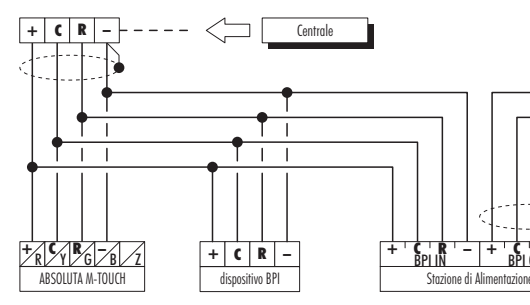

### Programmazione della tastiera

NOTA: Alla prima alimentazione, la tastiera entra AUTOMATICA-MENTE nella fase di programmazione indirizzo e ci rimane fino a quando non viene programmato l'indirizzo (leggere "Impostazione indirizzo").

NOTA: Per evitare programmazioni accidentali o non autorizzate, l'accesso alla programmazione è possibile SOLO se è trascorsa meno di mezz'ora dall'ultimo reset BPI inviato dalla centrale: il reset BPI si verifica oani volta che la Tastiera viene alimentata e oani volta che si esce dal menu installatore della Centrale. Questo paragrafo descrive le operazioni consentite all'installatore.

Leagere il Manuale Utente della centrale per informazioni su tutte le altre operazioni possibili con auesta tastiera.

1. Premere Home per circa 3 s per accedere al Menu Avanzato.

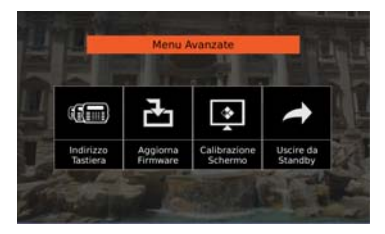

2. Selezionare l'operazione desiderata premendo il tasto corrispondente quindi leggere il relativo paragrafo. 3. Premere Esci per tornare alla schermata iniziale.

C R -

dispositivo BPI

+

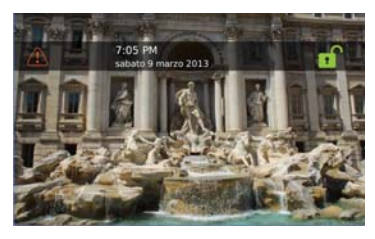

### Indirizzo Tastiera

-+

L'indirizzo è usato dalla centrale per identificare in modo univoco oani tastiera.

Ad ogni tastiera presente nel sistema (Touch e LCD) deve essere assegnato un indirizzo diverso.

L'indirizzo asseanato alla tastiera deve essere registrato sulla centrale affinché questa possa comunicare con la tastiera.

1. Premere Home per circa 3 s per accedere al Menu Avanzato

Figura 3 - Collegamenti. 2. Premere Indirizzo Tastiera

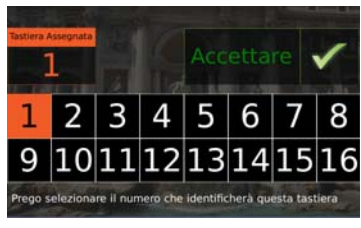

- all'indirizzo 3. Premere il corrispondente numero desiderato
- 4. Premere Accetta per confermare l'indirizzo selezionato: la tastiera torna al Menu Avanzato

### **Calibrazione schermo**

Per il corretto funzionamento del touchscreen esso deve essere calibrato con la procedura descritta di seguito. Senza questa operazione il touchscreen potrebbe non funzionare in modo corretto.

Questa operazione va fatta prima di usare il touchscreen e ogni volta che esso non risponde in modo corretto al tocco. 1. Premere Home per circa 3 s per accedere al Menu

Avanzato

2 Premere Calibrazione Schermo

3. Seguire le istruzioni sullo schermo: terminata la calibrazione ta tastiera torna al Menu Avanzato.

### Aggiorna firmware

Il firmware determina il funzionamento della tastiera.

Il firmware viene periodicamente aggiornato per migliorare il funzionamento della tastiera e/o per aggiungere nuove funzionalità.

Controllare periodicamente la disponibilità di un firmware aggiornato per questa tastiera sul sito <u>www.bentelsecu-</u> <u>rity.com</u>.

 Inserire una scheda di memoria SD con il nuovo firmware nella tastiera.

ATTENZIONE: Fare attenzione al verso di inserimento della scheda di memoria SD nell'alloggiamento (vedere la Figura 1).

NOTA: Questa tastiera supporta scheda SD fino a 32 GB.

- 2. Premere Home per circa 3 secondi per accedere al Menu Avanzato.
- Premere Aggiorna Firmware: lo schermo mostra la versione del firmware presente sulla tastiera e quello sulla scheda SD.

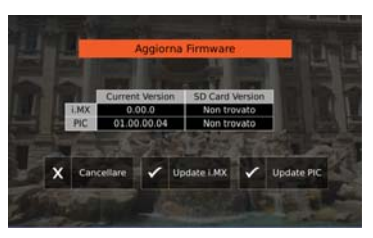

4. Premere Aggiorna per aggiornare il firmware: l'aggiornamento può richiedere del tempo; terminato l'aggiornamento la tastiera torna al Menu Avanzato. NOTA: Questa operazione deve essere ripetuta per tutte le tastiere del sistema.

# Problemi di funzionamento

Se la tastiera mostra una schermata come la seguente significa che è presente uno dei problemi descritti sotto.

### Note

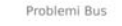

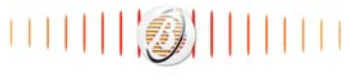

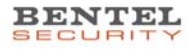

Problemi Bus: la tastiera non riesce a comunicare con la centrale; controllare i collegamenti.

Tastiera non configurata: la tastiera non è registrata sulla centrale; registrare la tastiera.

Centrale occupata: la centrale è impegnata in un altro processo; attendere che la centrale sia libera.

# Tasti e spie di funzionamento

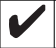

Spia Utente Loggato (verde): se accesa indica che un utente si è loggato sulla tastiera.

Spia Inserito (rossa): se accesa indica che il sistema è inserito con successo.

Spia **Problema** (gialla): se accesa indica che è presente un problema.

Spia Alimentazione (verde): se accesa indica che la Tastiera è alimentata.

|   | Tasto <b>Home</b> : premere per 3 secondi circa per |
|---|-----------------------------------------------------|
|   | accedere al Menu Avanzato*; premere per 10          |
| ) | secondi circa ner resettare la tastiera             |

\* L'accesso al **Menu Avanzato** è possibile sono entro mezz'ora dall'ultimo reset BPI.

#### INFORMAZIONI SUL RICICLAGGIO

BÉVIET: SECURITY consiglia ai clienti di smaltire i dispositivi usati (centrali, rilevatori, sirene, accessori elettronici, ecc.) nel rispetto dell'ambiente. Metodi optenziali comprendono il rutilizzo di parti o di prodotti interi e il riciclaggio di prodotti, componenti e/o materiali. Per maggiori informazioni visitare: http://www.bettesecurity.com/index.php?o=environmental

#### DIRETTIVA RIFIUTI DI APPARECCHIATURE ELETTRICHE ED ELETTRO-NICHE (RAEE - WEEE)

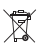

Nell'Unione Europea, questa elichetta indica che questo prodotto NON deve essere smaltito insieme ai rifluti domestici. Deve essere depositato in un impainto adeguato che sia in grado di eseguire operazioni di recupero e riciclaggio. Per maggiori informazioni visitare:

http://www.bentelsecurity.com/index.php?o=environmental

#### IMPORTANTE – LEGGERE ATTENTAMENTE: il software BENTEL acquistato con o senza Prodotti e Componenti è protetto da copyright e acquistato secondo i termini di licenza di seguito riportati.

 Il Contrato d'Leenz con fUtente finale è un contrato legale fra l'Utente (la societa, singolo o entità, che ha acquisito Il software cupatsia) fantavare corretato le Digital Security Controls, divisione della Tyco Sately Products Canada Ltd. ('BENTEL'), il produtore dei sistemi integrafi di sicureza e sviluppatore del software e di qualsiasi produto o componente correlati ('HARDWARE') acquisittà d'Ittente.

- Še il prodotto software BENTEL ("PRODOTIO SOFTWARE" o "SOFTWARE") è stato conceptio per essere accluso all'HARDWARE E NON è accluso a nuovo HARDWARE, fUlente non puo utilizzare, copiare o installare il PRODOTIO SOFTWARE. Il PRODOTIO SOFTWARE include il software del computer e gli eventuali supporti, materiali stampati e documentazione" online" o ellatornica associati.
- Qualsiasi software fornito con il PRODOTTO SOFTWARE e associato a un Contratto di Licenza con l'Utente finale separato è concesso in licenza all'Utente conformemente ai termini del suddetto Contratto.
- Installando, copiando, scaricando, archiviando, accedendo a o altrimenti utilizzando il PRODOTTO SOFTWARE. IUtente accetta incondizionatamente di essere vincolado dalle condizioni del presente Contratto di Licenza, anche se questo è da considerarsi come modifica di qualsiasi precedente accordo o contratto. Cualora IUtente non accetti i termini del presente Contratto di Licenza, la BENTEL non concederà la licenza per il PRODOTTO SOFTWARE, impedendone così Nittizo da parte dell'Utente.

#### LICENZA PER IL PRODOTTO SOFTWARE

II PRODOTTO SOFTWARE è protetto da leggi e da trattati internazionali sul copyright, oltre che da altre leggi e trattati sulla proprietà intellettuale. Il PRODOTTO SOFTWARE viene concesso in licenza, non venduto.

1. CONCESSIONE DI LICENZA. Il presente Contratto di Licenza concede all'Utente i seguenti diritti:

(a) Installazione e utilizzo Software – Per ogni licenza acquisita, l'Utente può avere una sola copia del PRODOTTO SOF-TWARE installato.

(b) Memorizzazione/Uso in rete – L'Utente non può installare, accedere a, visualizzare, eseguire, condividere e utilizzare i PRODOTTO SOFTWARE in concombianza su e da attri computer, incluse saziani di lavore, terminali e altro dispositivo elettornico digitale ("Dispositivo"). In attre parole, se l'Utente dispone di varie stazioni di lavoro, dovrà acquisire una licenza per ciascuma stazione di lavoro su cui ISOFTMARE viene utilizzato.

(c) Copia di backup – L'Utente può creare copie di backup del PRODOTTO SOFTWARE, ma può possedere solo una copia per licerari instillati in qualsiasi momento. L'Utente può utilizzare a copia di backup solo per atrachivazione. A de ceczione di guanto espressamente stabilito nel presente Contratto di Liceraz, l'Utente non può altrimenti copiare il PRODOTTO SOFTWARE. Inclusi intertirali stramati actousi al SOFTWARE.

#### 2. DESCRIZIONE DI ALTI DIRITTI E RESTRIZIONI

(a) Restrictioni sulla deconfidicazione, decompliazione e disassemblaggio – L'Utente non può decodificare, decompliare o disassembatre il PRODOTTO SOFTWARE, salvo quanto espressamente consentito dalla legge applicabile, nonostante tale limitazione. L'Utente non può efinitare carbibarrenti o modifiche al Software senza Tautorizzazione sortita di ul inutroitario della BENTEL. L'Utente non può efinitare qualsiasi nota nelativa a proprietà, marchio e dichetta dal Podotto Software. L'Utente dere adottare misser aquioneoli per caratinte la confirmità al termini e alle condizioni del presente Contatto di Licenza.

(b) Separazione dei Componenti – II PRODOTTO SOFTWARE è concesso in licenza qu'ale singolo prodotto. Le sue parti componenti non possono essere separate per l'utilizzo su più di un'unità HARDWARE.

(c) Šingolo PRODOTTO INTEGRATO – Se il Utente ha acquisito questo SOFTWARE con HARDWARE, altora il PRODOTTO SOFTWARE è concesso in licenza con HARDWARE come singolo prodotto integrato. In questo caso, il PRODOTTO SOF TWARE può desper utilizzato solo con l'HARDWARE secondo quanto è stabilito nel presente Contratto di Licenza.

(d) Locazione – L'Utente non può concedere in locazione, in leasing o in prestito il PRODOTTO SOFTWARE. L'Utente non può renderlo disponibile ad altri o riportarlo su un server o sito Web.

(e) Tasterimento del Prodotto Software – L'Utente può trasferte tutti suoi diritti concessi dal presente Contratto di Licenza solo come pare dei una vendita permanente o trasferimonto dell'HABDWARE, a condizione che no trattenga alcuna copia, che trasfersica tutto il PRODOTTO SOFTWARE (comprese tutte le parti componenti, i supporti, i materiali stampati, qualsia gajoriamento ei li presente Contratto di Licenza, e che il destinationa coactti il fermini del presente Contratto di Licenza. Se il PRODOTTO SOFTWARE è un aggiornamento, qualsiasi trasferimento deve comprendere anche tutte le versioni precedenti del PRODOTTO SOFTWARE.

(f) Risoluzione – La BENTEL può risolvere il presente Contratto di Licenza, senza per questo pregiudicare altri suoi diritti, se l'Utente non si attiene ai termini e alle condizioni del presente Contratto di Licenza. In tal caso, l'Utente è tenuto a distruggere tutte le copie del PRODOTTO SOFTWARE e tutte le sue parti componenti.

(g) Marchi di fabbrica – Il presente Contratto di Licenza non concede all'Utente diritti in relazione a qualsiasi marchio di fabbrica o di servizi della BENTEL o dei suoi fornitori.

3. COPYRIGHT, Il titolo e i dritti di proprietà intellettuale relativi al PRODOTTO SOFTWARE), materia su matissi immagine, totografia e testo integrati nel PRODOTTO SOFTWARE), internali starpati a accusi se qualsisai copia del PRODOTTO SOFTWARE. Intolo el cifitti di proprietà nel relettuale relativi a contenuti, a cui se possibile sampati accusia propriota provincia del PRODOTTO SOFTWARE), intole su ol fornitori. L'Uterte non può copiare i materiali stropta attavareso Intilizzo del PRODOTTO SOFTWARE. Intole nel relettuale relativi a contenuti, a cui e possibile accedere attraverso Intilizzo del PRODOTTO SOFTWARE, sono proprietà del relativo proprietario del contenut e possono essere protetti da corpirati apolicabile e da alte leggi e trattali sulla proprietà intellettuale relativo di Licerza non concede all'Utente i diritti per l'utilizzo di tali contenuti. Tutti i diritti non espressamente concessi dal presente Contratto di Licenza sono riservati alla BENTEL e ai suoi fornitori.

 LIMITAZIONI DI ESPORTAZIONE. L'Utente accetta di non esportare o riesportare il PRODOTTO SOFTWARE in altri paesi, persone o entità soggette a restrizioni all'esportazione previste dal Canada.

 DIRITTO APPLICABILE. Il presente Contratto di Licenza del software è disciplinato dalle leggi della Provincia dell'Ontario, Canada.

6. ARBITRATO. Tulle le controversie che dovessero insorgere in relazione al presente contratto saranno risolte mediante arbitrato finale e vincolante secondo il Regolamento arbitrale. Le parti accettano di vincolarsi alla decisione dell'arbitro. La sede dell'arbitrato sarà Toronto, Carada, e la lingua l'inglese.

#### 7. LIMITI DI GARANZIA

(a) ESCLISIONE DI GARANZIA – LA BENTEL FORNISCE IL SOFTWARE "SENZA GARANZIE ACCESSORIE" OSSIA SENZA GARANZIA DI ALCUN TIPO. LA BENTEL NON GARANTISCE CHE IL SOFTWARE SODDISFERA I REQUISITI DELL'UTENTE O CHE IL FUNZIONAMIENTO DEL SOFTWARE SARÀ INIVIERROTTO O PRIVO DI ERRORI.

(b) CAMBIANENTI DELL'AMBIENTE OPERATIVO – La BENTEL non sarà responsabile per problemi causati da modifiche delle caratteristiche operative dell'HARDWARE o per problemi legati all'interazione del PRODOTTO SOFTWARE con SOF-TWARE o con PROOTTI HARDWARE che non sono di proprietà di BENTEL.

(c) I IMITAZIONE DI RESPONSABILITÀ: LA GARANZIA RIMÀNDA ALL'ALLOCAZIONE DEI RISCHI – IN QUAL SIASI CIRCO-STANZA, SE QUALSIASI STATUTO COMPORTA GARANZIE O CONDIZIONI NON ESPRESSE NEL PRESENTE CONTRATTO DELICENZA LA RESPONSABILITÀ COMPLESSIVA DELLA BENTEL IN BASE ALLE DISPOSIZIONI DEL PRESENTE CON-TRATTO DI LICENZA SARÀ I IMITATA ALL'AMMONATRE FEFETTIVAMENTE PAGATO DALL'UTENTE PER LA LICENZA D'USO DEL PRODOTTO SOFTWARE PIÙ CINQUE DOLLARI CANADESI (CAD\$5.00). POICHÉ ALCUNE GIURISDIZIONI NON AMMETTONO L'ESCLUSIONE O LA LIMITAZIONE DI RESPONSABILITÀ PER DANNI CONSEQUENZIALI O INCIDEN-TALL LA LIMITAZIONE DI CUI SOPRA POTREBBE NON TROVARE APPLICAZIOE NEI CONERONTI DELL'UTENTE (d) ESCLUSIONE DI GARANZIE – LA PRESENTE GARANZIA CONTIENE L'INTERA GARANZIA E SOSTITUIRÀ OGNI ALTRA GÁRANZIA. ESPRESSA O IMPLICITA (COMPRESE TUTTE LE GARANZIE IMPLICITE DI COMMERCIABILITÀ O IDONEITÀ PER SCOPI PARTICOLARI), E TUTTI ĜLI ALTRI OBBLIGHI O RESPONSABILITÀ DA PARTE DELLA BENTEL. LA BENTEL NON FORNISCE ALTRE GÁRANZIE. LA BENTEL NON SI ASSUME ULTERIORI RESPONSABILITÀ NÉ AUTORIZZA TERZI AD AGIRE PER CONTO SUO PER MODIFICARE O CAMBIARE LA PRESENTE GRANZIA. NÉ AD ASSUMERSI ALCUNA ULTE-RIORE GARANZIA O RESPONSABILITÀ IN SUA VECE RELATIVAMENTE A QUESTO PRODOTTO SOFTWARE (e) RIMEDIO ESCLUSIVO E LIMITAZIONE DELLA GARANZIA – IN NESSUN CASO LA BENTEL SARÀ RESPONSABILE NEI CÓNFRONTI DI TERZI PER ALCUN DANNO SPECIALE. INCIDENTALE, CONSEQUENZIALE O INDIRETTO BASATO SU VIO-I AZIONE DI GARANZIE PRODOTTI. INADEMPIENZA CONTRATTUAI E, NEGI IGENZA, RESPONSABII ITÀ INCONDIZIONATA

LACUNE UI GANAVAE "RUDU III, IIN DEWIFEINA CUNINATUDALE, INCLUENZA, IES701854BUI II AIICUNULOURAIT O CULSISASI ALTA TEORIA LEGALE. TALI DANNI INCLUONO, MA NON MA NON SON UINTATI A, FEDRIDA DI PRO-FITTI, PERDITA DEL PRODOTTO SOFTWARE O DI QUALSISASI ATTREZZATURA ACCIUSA, COSTO DEL CAPITALE, COSTO ATTREZZATURE SOSTITUTIVE, MEZZI O SERVIZI, TEMPI DI FERMO, TEMPO DEGLI ACQUIRENTI, RIVENDICAZIONI DI TEZZ, CLIENTI INCLUSI, E DANIREGGIAMENTI ALLA PROPRIETA.

AVVISO: la BENTEL consiglia di testare regolarmente l'intero sistema. Tuttavia, nonostante le frequenti verifiche, è possibile che questo PRODOTIÓ SOFTWARE non funzioni come previsto a causa di, ma non limitatamente a, manomissione indebita o malfunzionamento elettrico.

ATTENZIONE: cambiamenti o modifiche non espressamente approvati dalla BENTEL potrebbero annullare il permesso di usare questa apparecchiatura.

#### Le istruzioni per l'uso devono essere messe a disposizione dell'utente.

I marchi, i loghi e marchi di servizio presenti in questo documento sono registrali negli Stati Unili (io in altri paesi). Qui uso imroporto dei marchi e severamenti velato e Tyo International LLA fara valere i propri di tili di proprieta nel limiti consentti dalla legge, incluso l'avio di azioni penali, voe necessario. Tutti i marchi non di proprietà di Tyo International LLA. sono di proprietà dei repetitivi proprietari e sono utilizzati con il liono germesso in base alle leggi applicabili.

La disponibilità del prodotto e le specifiche sono soggette a modifiche senza preavviso. I prodotti reali possono differire dalle foto. Non tutti i prodotti includono tutte le funzionalità. La disponibilità varia in base alla regione; contattare il proprio rappresentante di vendita.

Questo prodotto contiene componenti open source OT Version 4.7.3 e Linux Kernel License: Versione 2.6. Entrambi i componenti sono protetti da copyright e hanno termini e conditioni associate al lou oso. Il codice del software open source e i componenti associati usati in questo prodotto sono scaricabili dal sito BENTEL. Visitare <u>http://www.bente/security.com/opensource-documentation</u> per informazioi detagliate.

#### English Installation Instructions

The ABSOLUTA MTOUCH keypad can be used on security systems with up to 104 zones. This keypad is compatible with ABSOLUTA version 3 control panels and later.

### Specifications

- Temperature range: -10 °C to +55 °C.
- Humidity (MAX): 93% R.H. non-condensing.
- Plastic enclosure protection degree: IP30, IK04 (touchscreen excluded).
- Voltage rating: 12 VDC nominal.
- Connects to control panel via 4-wire BPI bus.
- Bus length: 150 m (max) @ 330 mA with 0.5 mm<sup>2</sup> cable.
- Up to 16 keypads per system.
- Current draw: 100 mA standby (screen off); 200 mA activated or alarm (Screen Brightness: Normal); 300 mA activated or alarm (Screen Brightness: Extra high).
- Wall mount tamper.
- User Login (Green LED), Armed (Red LED), Trouble (Yellow LED), Power (Green LED).
- Dimensions (WxLxD): 195 x 127.9 x 20.35 mm.
- SD card slot: holds any standard Secure Digital (SD) card\* (32 x 24 x 2.1 mm).

\*If necessary, the SD card can be formatted to file system FAT16 or 32 using a PC. The maximum size SD card supported is 32 GB.

- Wiring: standard four-wire connection.
- Viewing angle: horizontal viewing angle: 70° (typ.).
- Vertical viewing angle: 50° (top), 70° (bottom) (typ.).
- Brightness: 280 cd/m<sup>2</sup>.

# Unpacking

The ABSOLUTĂ M-TOUCH keypad package includes the following parts:

- One ABSOLUTA M-TOUCH
- Five mounting screws
- Five anchors for wall-mounting screws
- Installation Instructions

# Mounting

Mount the keypad where it is accessible to designated points of entry and exit. Once a dry and secure location has been selected, perform the following steps to mount the keypad.

1. Remove the SD card before opening the touchscreen (see Figure 1).

WARNING: Disassembling the touchscreen without removing the SD card will damage the unit.

2. Remove screw at the bottom of the keypad.

3. Insert screwdriver into slots and pry up to remove cover. Figure 1 - Removing the backplate

- 4. Secure keypad backplate to wall using mounting holes. (See Figure 2.) Use all 4 screws provided unless mounting on a flush bax. Use the plastic anchors supplied if the unit is to be mounted on drywall. If using the keypad tamper, secure the tamper plate to the wall with a screw.
- 5. Run wire through wiring slot. Connect BPI bus wiring to keypad (see Wiring section).

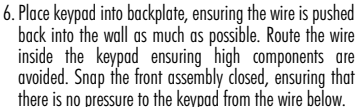

NOTE: If any tension is found between the front keypad sesembly and wiring, open the keypad, re-route the wire and close again. Repeat these steps until the keypad is closed properly.

### Wiring

- Before wiring the unit, ensure that all power (AC transformer, telecommunication network, and battery) is disconnected from the control panel.
- 2. Connect the four BPI bus wires from the control panel (+, C, R, -) to the keypad terminals as shown in Figure 3.

# **Applying Power**

Once all wiring is complete, and the equipment is secured to the building structure with at least two screws, apply power to the control panel, as described in the instructions. WARNING: Route all the wiring according to the local codes and regulations.

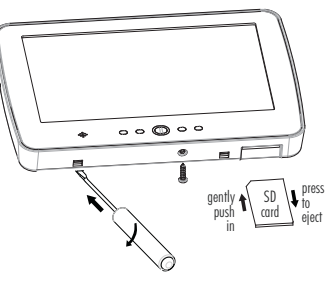

Figure 1 - Removing the backplate.

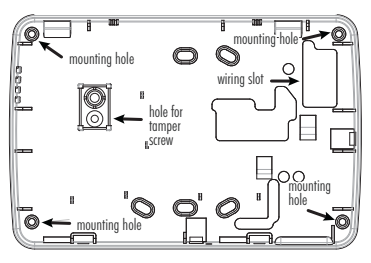

Figure 2 - Mounting the backplate.

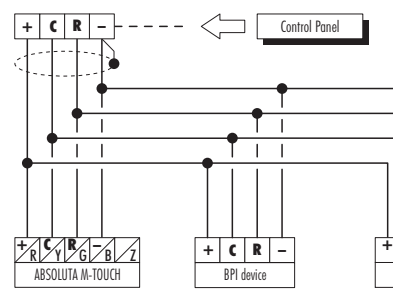

### **Programming the Keypad**

NOTE: The first time it is switched on, the keypad will AUTOMATI-CALLY enter its address programming, and will remain in that mode until the address has been programmed (see "Address Settings"). NOTE: To avoid any accidental or unauthorized programming, access to programming is ONLY possible if less than half an hour has passed from the last BPI reset effected from the control panel. BPI resetting occurs every time the Keypad is powered up, and on exiting from the installer menu of the Control Panel. This paragraph describes the operations that the installer is permitted to carry out. Please read the User Manuel of the control panel for information on all the other operations available on this keypad.

1. Press home for about 3 seconds to access the Advanced Menu.

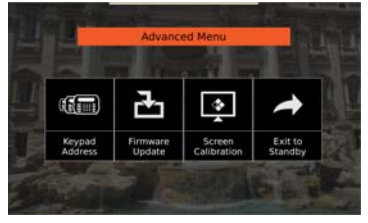

#### Figure 3 - Wiring.

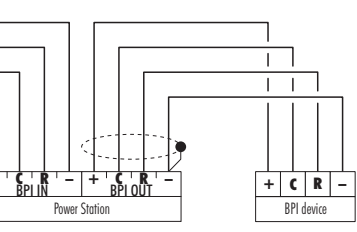

- Select the operation you require by pressing the corresponding key then read the paragraph that is displayed.
- 3. Press Exit to Standby to return to the home screen.

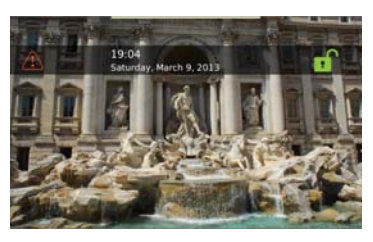

#### **Keypad Address**

The address is used by the control panel to identify each keypad individually.

A different address must be assigned to each keypad on the system (Touch or LCD).

The address assigned to the keypad must be enrolled on the control panel to enable it to communicate with the keypad.

- I. Press Home for about 3 seconds to access the Advanced Menu.
   2. Press Kevpad Address.
- Augen Keynad 1 2 3 4 5 6 7 8 9 10 11 12 13 14 15 16 Prease select the number that will identify this keypad
- 3. Press the number corresponding to the desired address.
- 4. Press **Accept** to confirm the address selected: the keypad goes back to the **Advanced Menu**.

### **Screen Calibration**

In order for the touchscreen to function correctly it must be calibrated following the procedure described below. If not, the touchscreen will not work correctly.

This operation must be carried out before using the touchscreen and each time it does not respond to touch properly. 1. Press **home** for about 3 second to access the **Advanced** 

Menu.

2. Press Screen Calibration.

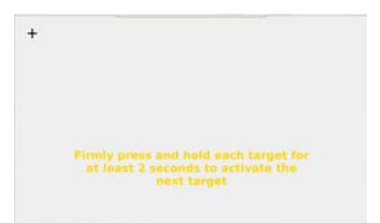

3. Follow the on-screen instructions: once the calibration is complete, the keypad returns to the Advanced Menu.

### **Firmware Update**

The firmware controls the function of the keypad.

It is updated regularly to improve the functionality of the keypad and/or to add in new features.

Check for firmware updates regularly for this keypad at the sit www.bentelsecurity.com.

1. Insert an SD memory card with the firmware loaded on it into the keypad.

#### WARNING: make sure you insert the SD memory card in the right way round during the update (see Figure 1).

NOTE: this keypad supports up to 32 GB SD cards.

- 2 Press Home for about 3 seconds to access the Advanced Menu
- 3. Press Firmware Update: the screen shows the firmware version installed on the keypad and the version on the SD card

|         | Firmw     | vare U                             | pdate |        |  |
|---------|-----------|------------------------------------|-------|--------|--|
|         | in II     |                                    | ĨĨ.   | E      |  |
| Version |           | Last Update                        |       |        |  |
|         | 0.00.0    | 01 October 2012<br>01 October 2012 |       |        |  |
| Not     | ne Found  |                                    |       |        |  |
|         | the first |                                    |       |        |  |
| x       | Cancel    |                                    | 1     | Update |  |

4. Press Update: the update may take some time: once it is complete, the keypad returns to the Advanced Menu. NOTE: this operation must repeated on all the keypads on the system.

# Troubles

If a screen like the one below is displayed on the keypad, it means that one of troubles listed below has occurred.

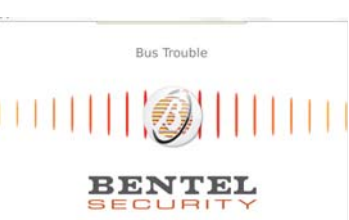

Bus trouble: the Keypad is unable to communicate with the Control Panel check wire connections

Keypad not configured: the Keypad is not enrolled on the control panel: enrol the keypad.

Panel Busy: the control panel is busy with another process: wait until it becomes available

# **Keys and light indicators**

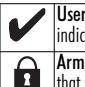

User Log In Light (green): if the light is on, it indicates that a user is logged onto the keypad.

Armed Light (red): if the light is on, it indicates that the system has been armed successfully.

Trouble Light (vellow): if the light is on, it indi- $\square$ cates that a system trouble is active.

Power Light (green): if the light is on, it indicates  $(\sim$ that power is present at the keypad.

Home Key: press and hold for 3 seconds to access the Advanced Menu\*; press and hold for 10 seconds to reset the keypad.

\*Access to the Advanced Menu is only possible 30 minutes as the last BPI reset.

#### **BECYCLING INFORMATION**

BENTEL SECURITY recommends that customers dispose of their used equipments (panels, detectors, sirens, and other devices) in an environmentally sound manner. Potential methods include reuse of parts or whole products and recycling of products, components, and/or materials. For specific information see: http://www.bentelsecurity.com/index.php?o=environmenta

#### WASTE ELECTRICAL AND ELECTRONIC EQUIPMENT (WEEE) DIRECTIVE

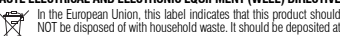

NOT be disposed of with household waste. It should be deposited at X-à an appropriate facility to enable recovery and recycling. For specific

information see: http://www.bentelsecurity.com/index.php?o=environmental

## Notes

#### IMPORTANT - READ CAREFULLY: BENTEL Software purchased with or without Products and Components is copyrighted and is purchased under the following license terms:

- This End-User License Agreement ("EULA") is a legal agreement between You (the company, individual or entity who acquired the Software and any melated Hardware) and Dipidal Security Outroits, a division of Yoo Safely Products Canada Ltd. ("BENTEL"), the manufacturer of the integrated security systems and the developer of the software and any related products or components ("HARDWARE") which You acquired.
- If the BRITEL software product ("SOFTWARE PRODUCT" or "SOFTWARE") is intended to be accompanied by HARD-WARE, and is NOT accompanied by new HARDWARE, you may not use, copy or install the SOFTWARE PRODUCT. The SOFTWARE PRODUCT includes computer software, and may include associated media, printed materials, and "online" or electronic documentation.
- Any software provided along with the SOFTWARE PRODUCT that is associated with a separate end-user license agreement is licensed to You under the terms of that license agreement.
- By installing, copying, downlading, storing, accessing or otherwise using the SOFTWARE PRODUCT, You agree unconditionally to be bound by the terms of this EULA, even if this EULA is deemed to be a modification of any previous arrangement or contract. If You do not agree to the terms of this EULA, BENTEL is unwilling to license the Software Product to You, and You have no rolith to use it.

#### SOFTWARE PRODUCT LICENSE

The SOFTWARE PRODUCT is protected by copyright laws and international copyright treaties, as well as other intellectual property laws and treaties. The SOFTWARE PRODUCT is licensed, not sold.

1. GRANT OF LICENSE This EULA grants You the following rights:

(a) Software Installation and Use - For each license You acquire, You may have only one copy of the SOFTWARE PROD-UCT installed.

(b) Storage/Network Use - The SOFTWARE PRODUCT may not be installed, accessed, displayed, run, shared or used concurrently on or from different computers, including a workstaino, terminal or orber digital electronic device ("Device"). In other words, if You have several workstations, You will have to acquire a license for each workstation where the SOFTWARE will be used.

(c) Backup Copy - You may make back-up copies of the SOFTWARE PRODUCT, but You may only have one copy per iteners installed any given time. You may use the back-up copy selectly for actival pupperses. Except as expressly provided in this EULA, You may not otherwise make copies of the SOFTWARE PRODUCT, including the printed materials accompanying the SOFTWARE.

#### 2. DESCRIPTION OF OTHER RIGHTS AND LIMITATIONS

(a) Limitations on Reverse Engineering, Decompilation and Disassembly - You may not reverse engineer, decompile, or disassemble the SOFTWARE FRODUCT, except and only to the extent that such activity is expressly permitted by applicable law notwithstanding this limitation. You may not make any changes or modifications to the Software, without the written permission of an officer of BENTEL. You may not remove any proprietary notices, marks or labels from the SOFTWARE FPOUCCT, You shall institute reasonable measures to ensure compliance with the terms and conditions of this EULA.

(b) Separation of Components - The SOFTWARE PRODUCT is licensed as a single product. Its component parts may not be separated for use on more than one HARDWARE unit.

(c) Single INTEGRATED PRODUCT - If You acquired this SOFTWARE with HARDWARE, then the SOFTWARE PRODUCT is licensed with the HARDWARE as a single integrated product. In this case, the SOFTWARE PRODUCT may only be used with the HARDWARE as set forth in this EULA.

(d) Rental - You may not rent, lease or lend the SOFTWARE PRODUCT. You may not make it available to others or post it on a server or web site.

(e) Software Product Transfer - You may transfer all of Your rights under this EULA only as part of a permanent sale or transfer of the HARDWARE, provided You retain no copies, You transfer all of the OSTFWARE PRODUCT (including all component parts, the media and printed materials, any upgrades and this EULA), and provided the recipient agrees to the terms of this EULA it the SOFTWARE PRODUCT is an upgrade, any transfer must also include all prior versions of the SOFTWARE PRODUCT.

(f) Termination – Without prejudice to any other rights, BENTEL may terminate this EULA if You fail to comply with the terms and conditions of this EULA. In such event, You must destroy all copies of the SOFTWARE PRODUCT and all of its component parts.

(g) Trademarks - This EULA does not grant You any rights in connection with any trademarks or service marks of BENTEL or its suppliers.

3. COPYRIGHT - All title and intellectual property rights in and to the SOFTWARE PRODUCT (including but not limited to any images, bhotographs, and ted incorporated in the SOFTWARE PRODUCT, the accompanying printed materials, and any copies of the SOFTWARE PRODUCT, are owned by BENTEL or its suppliers. You may not copy the printed materials accompanying the SOFTWARE PRODUCT, and accompanying printed materials, and accompanying the SOFTWARE PRODUCT. The accompanying printed materials, and accompanying the SOFTWARE PRODUCT and the property of the respective content which may be accessed through us of the SOFTWARE PRODUCT are the property of the respective content wore and may be protected by applicable copyright or other intellectual property have and trades. This EULA grants You no rights to use such content. All rights not expressly granted under this EULA are reserved by BENTEL and its suppliers.

 EXPORT RESTRICTIONS - You agree that You will not export or re-export the SOFTWARE PRODUCT to any country, person, or entity subject to Canadian export restrictions.

5. CHOICE OF LAW — This Software License Agreement is governed by the laws of the Province of Ontario, Canada. 6. ABBITFATION – All discutes arising in connection with this Agreement shall be determined by final and binding arbitration in accordance with the Arbitration Act, and the parties agree to be bound by the arbitrator's decision. The place of arbitration shall be formed to and the fance and the tarbitration arbitration and the arbitration and the arbitration arbitration and the arbitration arbitration arbitration arbitration are and the lancease of the arbitration arbitration because and the lancease of the arbitration arbitration arbi

#### 7. LIMITED WARRANTY

(a) NO WARRANTY - BENTEL PROVIDES THE SOFTWARE "AS IS" WITHOUT WARRANTY. BENTEL DOES NOT WARRANT THAT THE SOFTWARE WILL MEET YOUR REQUIREMENTS OR THAT OPERATION OF THE SOFTWARE WILL BE UNINTER-RUPTED OR ERROR-FREE.

(b) CHANGES IN OPERATING ENVIRONMENT - BENTEL shall not be responsible for problems caused by changes in the operating characteristics of the HARDWARE, or for problems in the interaction of the SOFTWARE PRODUCT with non-BENTELSOFTWARE or HARDWARE PRODUCTS.

(c) LIMITATION OF LUBBILITY, WARRANTY REFLECTS ALLOCATION OF RISK - IN ANY EVENT, IF ANY STAMPLES WARAMED OR CONTINONS NOT STATED IN THIS LICENSE AGREEMENT, SENTES ENTIRE MADILTY NOBE AWY PROVI-SION OF THIS LICENSE AGREEMENT SHALL BE LIMITED TO THE GREATER OF THE AMOUNT ACTUALLY PAID BY YOU TO LICENSE THE SOFTWARE PRODUCT AND FIVE CANADIAN DOLLARS (CASS.ou), BECALSE SOME JURGISTICTIONS DO NOT ALLOW THE EXCLUSION OR LIMITATION OF LABILITY FOR CONSEQUENTIAL OR INCIDENTAL DAMAGES, THE ABOVE LIMITATION MAY NOT APPLY TO YOU.

(d) DISCLAMER OF WARRANTES - THIS WARRANTS CONTAINS THE ENTIRE WARRANTY AND SHALL BE IN LEU OF ANY AND ALL OTHER WARRANTES WHETHRE PRESSED OR INPUED (INCLUDING ALL MPLED WARRANTES OF MERCHANTABILITY OR FITNESS FOR A PARTICULAR PURPOSE) AND OF ALL OTHER OBLIGATIONS OR LIABILITIES ON THE PART OF BENTEL BENTEL MARES NO OTHER WARRANTES. BENTEL NETHER ASSUMES NOR ALTHORIZES ANY OTHER PERSON PURPORTING TO ACT ON ITS BEHALF TO MODIFY OR TO CHANGE THIS WARRANTY, NOR TO ASSUME FOR IT ANY OTHER WARRANTY OR LIABILITY CONCENNIS THIS SOFTWARE PRODUCT.

(e) EXCLUSIVE REMEDY AND LIMITATION OF WARRANTY - UNDER NO CIRCUMSTANCES SHALL BENTEL BE LUBLE. FOR ANY SPECIAL INCIDENTAL, CONSEQUENTIAL OR INDIRECT DAMAGES BASED UPON BREACH OF WARRANTY, BREACH OF CONTRACT, MEGLIGENCE, STRICT LUBLITY, OR ANY OTHER LEGAL THEORY. SUCH DAMAGES INCLUDE, BUT ARE NOT LIMITED TO, LOSS OF PROTIST, LOSS OF THE SOFTWARE PRODUCT OR ANY ASSOCIATED EQUIPMENT, COST OF CAPITAL, COST OF SUBSTITUTE OR REPLACEMENT EQUIPMENT, FACILITIES OR SERVICES, DOWN TIME, PURCHASERS TIME, THE CLAIMS OF THIRD PARTIES, INCLUDING CUSTOMERS, AND INJURY TO PROFERY.

WARNING: EENTEL recommends that the entire system be completely tested on a regular basis. However, despite frequent testing, and due to, but not limited to, criminal tampering or electrical disruption, it is possible for this SOFTWARE PRODUCT to fail to perform as expected.

CAUTION: Changes or modifications not expressly approved by BENTEL could void your authority to use this equipment.

#### Operating Instructions shall be made available to the user.

The trademarks, logos, and service marks displayed on this document are registered in the United States (or other countries). Any misuse of the trademarks is stirctly prohibited and Tyco International Ltd, will aggressively enforce its intellectual property rights to the fullest extent of the law, including pursuit of criminal procession wherever necessary. All trademarks not owned by Tyco International Ltd, are the property of their nespective owners, and are used with permission or allowed under applicable laws.

Product offerings and specifications are subject to change without notice. Actual products may vary from photos. Not all products include all features. Availability varies by region; contact your sales representative.

This product contains open source components 0T Version 4.7.3 and Linux Kemel License: Version 2.6. Both of these components are protected by cognitify and have terms and conditions associated with their use. The open source software code and associated components used in this product are downloadable from the BENTEL website. Please visit <u>http://www.bertescuriv.com/open-source-documentation</u> for detailed information.

#### Français Instructions d'installation

Le davier ABSOLUTA M-TOUCH peut être utilisé sur des systèmes de sécurité comptant jusqu'à 104 zones. Ces daviers sont compatibles avec les Centrales ABSOLUTA version 3.0 et celles successives.

### Spécifications

- Plage de température : -10 °C  $\sim$  +55 °C.
- Humidité (MAXI) : 93 % d'humidité relative sans condensation.
- Degré de protection du boîtier en plastique : IP30, IK04 (hormis l'écran tactile).
- Tension nominale : 12 Vcc.
- Connexion à la centrale de commande via bus BPI 4 fils.
- Longueur du bus : 150 m (max) @ 300 mA avec câble de 0,5 mm<sup>2</sup>.
- Jusqu'à 16 claviers par système.
- Absorption : 100 mA en veille (écran en arrêt); 200 mA activé ou alarme (Luminosité : Normal); 300 mA activé ou alarme (Luminosité : Extrèmement fort).
- Autoprotection du montage mural.
- Signalisation Utilisateur connecté (voyant vert), Armé (voyant rouge), Trouble (voyant jaune), Alimentation (voyant vert).
- Dimensions (IxLxP) : 195 x 127,9 x 20,35 mm.
- Logement de carte SD : accepte toutes les cartes\* Secure Digital (SD) standard (32 x 24 x 2,1 mm).

\*Si nécessaire, la carte de mémoire flash peut être formatée dans le système de fichiers FAT16 ou 32 sur un PC. Pour être compatible, une carte de mémoire flash doit être de 32 Gb maximum.

- Câblage : connexion standard à quatre fils.
- Angle de vision : angle de vision horizontal : 70° (généralement).
- Angle de vision vertical : 50° (en haut), 70° (en bas) (généralement).
- Luminosité : 280 cd/m<sup>2</sup>.

# Déballage

Le conditionnement du clavier ABSOLUTA M-TOUCH contient les éléments suivants :

- Un clavier Power
- Cinq vis de montage
- Ging chevilles pour les vis de montage mural
- Les instructions d'installation

### Montage

Vous devez monter le clavier en un lieu accessible depuis les points d'entrée et de sortie désignés. Après avoir choisi un emplacement sec et sûr, procédez comme suit pour monter le clavier.

1. Retirez la carte SD avant d'ouvrir l'écran tactile (voir la Figure 1).

#### ATTENTION : Démonter l'écran tactile sans retirer préalablement la carte SD endommage l'appareil.

- 2. Déposez la vis en bas du clavier.
- Insérez un tournevis dans les logements et soulevez pour retirer le couvercle.
- 4. Fixez la plaque arrière du clavier au mur en utilisant les trous de montage. (Voir la Figure 2). Utilisez les 4 vis fournies sauf en cas de montage sur un boîtier encastrable. Utilisez les chevilles en plastique fournies pour monter l'appareil sur une cloison sèche. Si vous utilisez l'autoprotection du clavier, fixez la plaque correspondante au mur avec une vis.
- 5. Passez le fil dans le logement de câblage. Connectez le câblage du bus BPI au clavier (voir la section Câblage).

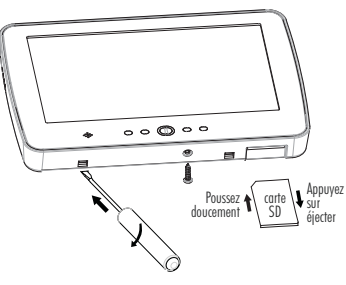

#### Figure 1 – Dépose de la plaque arrière.

6. Placez le clavier dans la plaque arrière, en veillant à repousser le fil vers le mur autant que possible. Passez le fil à l'intérieur du davier en prenant soin d'éviter les composants hauts. Enclenchez la façade pour fermer en veillant à ce que le fil de dessous n'exerce pas de pression sur le davier.

REMARQUE : En cas de tension entre la façade du clavier et le câblage, ouvrez le clavier, repassez le fil et refermez. Répétez ces étapes jusqu'à ce que le clavier soit correctement fermé.

### Câblage

- Avant de câbler l'appareil, vérifiez que toutes les alimentations (transformateur CA, réseau de télécommunication et batterie) sont débranchées de la centrale de commande.
- Branchez les quatre fils du bus BPI entre la centrale de commande (+, C, R, -) aux bornes du clavier, comme indiqué sur la Figure 3.

### Mise sous tension

Une fois le câblage terminé et l'équipement fixé à la structure du bâtiment avec au moins deux vis, mettez la centrale de commande sous tension, comme décrit dans les instructions de cette dernière.

ATTENTION : Acheminez l'ensemble du câblage conformément aux codes et réglementations locaux.

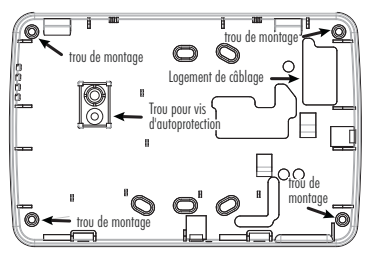

Figure 2 – Montage de la plaque arrière.

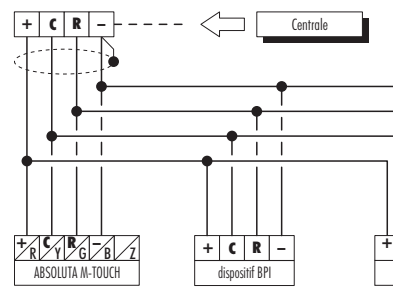

### Paramétrage du clavier

REMARQUE : Lorsqu'il est alimenté pour la première fois, le clavier entre automatiquement dans la phase de programmation de l'adresse et y reste jusqu'à ce que l'adresse soit programmée (lire " Réglage de l'adresse "). REMARQUE : Pour eviter des programmations accidentelles ou

REMARQUE : Pour éviter des programmations accidentelles ou non autorisées, l'accès à la programmation est possible UNIQUE-MENT si moist d'une demitieure s'est écoulée depuis la dernière réinitialisation BPI envoyée à la centrale. La réinitialisation BPI se vérifiera à chaque fois que le Clavier sera alimenti et à chaque fois que l'on sortira du menu installateur de la Centrale. Ce paragraphe décrit les opérations autorisées à l'installateur. Lire

le Manuel de l'utilisateur de la centrale pour obtenir des informations sur toutes les autres opérations possibles avec ce clavier.

 Appuyer sur Accueil durant 3 s environ pour accéder au Menu Avancé.

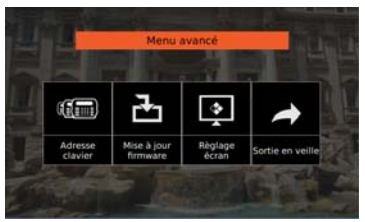

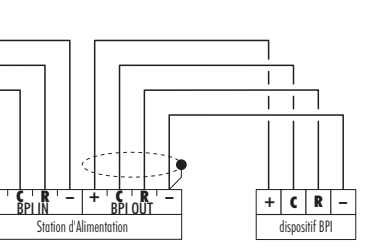

Figure 3 – Câblage.

2. Sélectionner l'opération souhaitée en appuyant sur la touche correspondante puis lire le paragraphe relatif.

3. Appuyer sur Sortie en veille pour retourner à l'écran d'accueil.

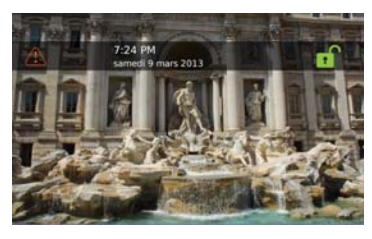

### **Adresse Clavier**

L'adresse est utilisée par la centrale pour identifier de façon univoque chaque clavier.

Chaque clavier du système (tactile et LCD) doit être identifié avec une adresse différente.

L'adresse attribuée au clavier doit être enregistrée sur la centrale afin que celle-ci puisse communiquer avec le clavier.

1. Appuyer sur Accueil durant 3 s environ pour accéder au Menu Avancé.

#### 2. Appuyer sur Adresse Clavier.

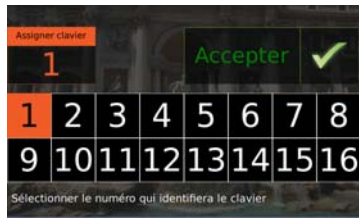

- 3. Appuyer sur le numéro correspondant à l'adresse désirée.
- Appuyer sur Accepter pour confirmer l'adresse sélectionnée : le clavier retourne alors à la page du Menu Avancé.

### Règlage écran

Pour le bon fonctionnement de l'écran tactile, celui-ci doit être calibré selon la procédure décrite ci-dessous. Sans cette opération, l'écran tactile pourrait ne pas fonctionner correctement. Cette opération doit être réalisée avant d'utiliser l'écran tactile et chaque fois que celui-ci ne répond pas correctement à la pression.

- 1. Appuyer sur Accueil durant 3 s environ pour accéder au Menu Avancé.
- 2. Appuyer sur Règlage écran.

Appuyer sur chaque objet au moins 2 secondes pour activer le suivant 3. Suivre les instructions sur l'écran : une fois le calibrage terminé, le clavier retourne à la page du Menu Avancé.

### Mise à iour firmware

Le firmware détermine le fonctionnement du clavier

Le firmware est mis à jour périodiquement afin d'améliorer les performances du clavier et/ou pour ajouter de nouvelles fonctionnalités

Contrôler régulièrement la disponibilité d'un firmware mis à jour pour ce clavier sur le site www.bentelsecurity.com.

1 Insérer une carte mémoire SD avec le nouveau firmware dans le clavier

ATTENTION : la carte mémoire SD doit être insérée dans le bon sens dans le lecteur (voir la Figure 1).

REMARQUE : Ce clavier supporte des cartes SD de max. 32 GB

- 2. Appuyer sur Accueil durant 3 s environ pour accéder au Menu Avancé
- 3. Appuyer sur Mise à jour Firmware : l'écran affiche la version du firmware présent sur le clavier et la version de celui sur la carte SD

|          | -   |        | iise a  | Jou | r tirmwan |      |            |
|----------|-----|--------|---------|-----|-----------|------|------------|
|          |     | in the |         |     | - 17      | 1000 |            |
| i.MX     |     | 0.00.0 |         |     | Aucun ti  |      |            |
|          | NC. | 01.0   | 0.00.04 |     | Aucun ti  | ouve |            |
| X Abando |     | ndon   | 1 Up    |     | date I.MX | 1    | Update Pic |

4. Appuver sur Mise à iour pour mettre à jour le firmware : la mise à jour peut prendre quelques instants ; une fois celle-ci terminée, le clavier retourne à la page du Menu Avancé

**REMARQUE** : Cette opération doit être répétée pour tous les claviers du système.

# Problèmes de fonctionnement

Si le clavier indiaue un écran comme celui ci-dessous, un des problèmes décrits plus bas est présent.

Défaut bus

# Remarques

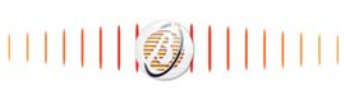

# BENTEL

Défaut bus : le clavier n'arrive pas à communiquer avec la centrale : contrôler les branchements.

Clavier non configuré : le clavier n'est pas enregistré sur la centrale ; enregistrer le clavier.

Centrale occupée : la centrale est occupée par un autre processus; attendre que la centrale soit libre.

# Touches et vovants

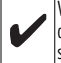

Voyant Utilisateur connecté (vert) : lorsqu'il est allumé, il indique qu'un utilisateur est connecté sur le clavier

Voyant Armé (rouge) : lorsqu'il est allumé, il A lindiaue aue le système a été armé avec succès.

Voyant Trouble système (jaune) : lorsqu'il est allumé, il indique qu'un trouble du système est actif.

Voyant Alimentation (vert) : lorsqu'il est allumé, il indique que le clavier est alimenté.

Touche Accueil : appuver durant 3 s environ pour accéder au Menu Avancé\*; appuyer durant 10 s environ pour remettre le clavier à son état initial.  $(\bigcirc)$ \* L'accès au Menu Avancé n'est possible qu'au cours de la demi-heure suivant la dernière remise à l'état initial du BPI.

#### INFORMATIONS SUR LE RECYCLAGE

BENTEL SECURITY recommande à ses clients de jeter le matériel appareils usagés (centrales, détecteurs, sirènes et autres dispositifs) de manière à protéder l'environnement. Les méthodes possibles incluent la réutilisation de pièces ou de produits entiers et le recyclage de produits, composants, et/ou matériels. Pour obtenir davantage d'informations, veuillez vous rendre sur le site: http://www.bentelsecurity.com/index.php?o=environmental

#### DIRECTIVE SUR LA MISE AU REBUT DES APPAREILS ÉLECTRIQUES ET ÉLECTRONIQUES (WEEE)

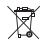

En Union européenne, cette étiquette indique que ce produit ne doit pas être jeté avec les déchets ménagers. Il doit être mis au rebut dans

- un centré de dépôt spécialisé pour un recyclage approprié. Pour obte-
- nir davantage d'informations, veuillez vous rendre sur le site http://www.bentelsecurity.com/index.php?o=environmental

#### IMPORTANT - À LIRE ATTENTIVEMENT : Le logiciel BENTEL acheté avec ou sans Produits et Composants est protégé par le droit d'auteur et il est acheté conformément aux modalités du contrat de licence :

- Cé Contrat de licence d'utilisation (- CLU -) est une entente légale entre Yous (Pentreprise, Individu ou lentifie qui a acheté le Logiciel et tout Matteriel connee) et Digital Security Controls, une filiale de Yoos Satety Products Canada Ltd. (- EENTEL -), le tabriquant des systèmes de sécurité intégrés et le développeur du logiciel et de tout produit ou composant connee (MATRIELS, que Vous avez acquis.)
- Si le produit logiciel BENTEL (+ PRODUIT LÓGICEL = ou LOGICIEL -) a dété conçu pour éfre accompagné par du MATERIEL et s'il Nest PAS accompagné par un nouveau MATERIEL (- Usu navez pas lé oridi d'utiliser, de copier ou d'installer le PRODUIT LOGICEL. Le PRODUIT LÓGICEL comprend le logiciel, et peut aussi comprendre des médias connexes, des matéries imprimises et de la documentation – en line = ou électronicue.
- Tout logiciel fourni avec le PRODUIT LOGICIEL qui est lié à un contrat de licence d'utilisation séparé Vous donne des droits conformément aux modalités de ce contrat de licence.
- En installant, copiant, liétérhargeant, sauvegardant, accédant ou utilisant d'une manière quelconque le PROUIT LOGI-CEL, vous accepter inconditionnellement d'être liper les modalités de ce CLL, même se ce CLL es considéré une modification de tout accord ou contral antérieur. Si vous naccepter pas les modalités du CLLJ. BENTEL refuse de Vous octrover une licence dutilisation du PROUIT LOGICLE et Vous narvez pas le doit de vuitiliser.

#### LICENCES DU PRODUIT LOCIGIEL

Le PRODUIT LOGICIEL est protégé par des lois sur le droit d'auteur et des traités internationaux sur le droit d'auteur, ainsi que par d'aures lois et traités de la propriété intellectuelle. Le droit d'utilisation du PRODUIT LOGICIEL est octroyé, pas vendu. 1. OCTROI DE LA LICENCE: Ce CUI vous donne les droits suivants :

(a) Installation et utilisation du logiciel - Pour chacune des licences acquises, Vous n'avez le droit d'installer qu'un seul exemplaire du PRODUIT LOGICIEL.

(b) Utilisation de stockage en réseau - Le PRODUIT LOGICIEL ne peut pas être installé, accédé, affiché, exécuté, partagé ou utilisé simultanément sur des ordinateurs différents, notamment une station de travail, un terminal ou autre dispositif électronique numérique (- Dispositif --). Autrement dit, si Vous avez plusieurs postes de travail, Vous devrez acheter une licence pour chaque poste de travail où le LOGICIEL sera utilisé.

(c) Copie de saivégàrde - Vous pouvez faire des copies de saivegarde PRODUT LOGICIEL, mais vous ne pouvez avoir quinne seule copie instalitée par licence à tout moment. Nous pouvez utiliser une copie de saivegarde. Homos ce qui est expressément prévu dans ce CUU, Vous riavez pas le droit de faire des copies du PRODUT LOGICIEL, les matérieis Imprimés accompagnant le DGICIEL compris.

#### 2. DESCRIPTIONS D'AUTRES DROITS ET LIMITES

(a) Limites relatives à la rêtro-ingénierie, à la décompilation et au désassemblage - Vous n'avez pas le droit de décosser, décompiler ou désassembler le PRODUTI DOGICEL, saud et sueutement dans la mesure dans laugleiu ne telle activité est explicitement permise par la lo en vigueur, sans égards à ces limites. Vous n'avez pas le droit de laire des changements ou des modifications, quels qu'is souris, sans la permission écrité dru n'infraent de BENTE. Vous n'avez pas le droit de retirer les notices, les marques ou les éliquetes privatives du Produit Logiciel. Vous devez instituer des mesures raisonnales pour assure la contormité aux modalités de ce CUI.

(b) Séparation des Composants - Le PRODUIT LOGICIEL est fourni sous licence en tant que produit unique. Ses parties composantes ne peuvent pas être séparées pour être utilisée sur plus d'un MATÉRIEL.

(c) PRODUIT INTÉGRÉ unique - Si vous avec acquis ce LOGICIEL avec du MATÉRIEL, le PRODUIT LOGICIEL est autorisé à être utilisé avec le MA TERIEL en tant que produit intégré unique. Dans ce cas, le PRODUIT LOGICIEL ne peut être utilisé quavec le MATÉRIEL conformément à ce CLU.

(d) Location - Vous n'avez pas le droit de louer, de mettre en bail ou de prêter le PRODUIT LOGICIEL. Vous n'avez pas le droit de le mettre à la disposition d'autres personnes ou de l'afficher sur un serveur ou un site Web.

(e) Transfer du Produit Lögiciel - Vous poivez transfere tous vos droits de ce CLU uniquement dans le cadre de la vente un du transfer termanent du MATERIEL à condition que Vous ne conservice acuence oprio, que Vous transfériez tout le PRODUIT LOGICIEL (tous les composants, les matériels imprimés et autres, toutes les mises à niveau et ce CLU), et à condition que le récipiendaire accepte les conditions de ce CLU. Si le FRODUIT LOGICIEL est une mise à niveau, tout transfer doit égaiment inclure toutes les versions articlieures du FRODUIT LOGICIEL est une mise à niveau, tout transfer doit égaiment inclure toutes les versions articlieures du FRODUIT LOGICIE.

(f) Résiliation <sup>2</sup> Sous réserve de tous ses autres droits, BENTEL se réserve le droit de résilier ce CLU si Vous ne respectez pas les modalités de ce CLU. Dans ce cas, Vous devez détruire toutes les copies du PRODUIT LOGICIEL et toutes ses parties composantes.

(g) Marques de commerce - Ce CLU ne Vous donne aucun droit relativement aux marques de commerce ou aux marques de service de BENTEL ou de ses fournisseurs.

3. DROIT DAUTEUR – Tous les titres et droits de propriété intellectuelle associés au PROUNT LOGICIEL, notamment mais pas seulement aux images, photographies et teutes incorports dans les PROUNT LOGICIEL, les documents imprimés joints et tout exemplaire du PRODUIT LOGICIEL, sont la propriété de BENTEL et de ses fournisseurs. Vous navez pas le droit de taire des copies des documents imprimés accompagnant le PRODUIT LOGICIEL, is do concentis de propriété intellectuelle. Ce CUL et vous contenu qui puet êrre accédé par le biaix du PRODUIT LOGICIEL sont la propriété du propriété intellectuelle. Ce CUL ne Vous contenu es pais fer droit diritier ces étéments. 4. RESTRICTIONS POUR L'EXPORTATION - Vous acceptez le fait que Vous n'exporterez pas ou ne réexporterez pas le PRODUIT LOGICIEL dans tout pays, personne ou entité soumis à des restrictions canadiennes à l'exportation.

5. CHOIX DES LOIS - Ce contrát de licence d'utilisation est régi par les lois de la Province de l'Ontario, Canada.

6. ARBITRATION - Tous les conflits surverant relativement à ce contrat seront résolus par un arbitrage définitif et sans appel conformément à la Loi sur l'arbitrage, et les parties acceptent d'être liées par la décision de l'arbitre. Le lieu de l'arbitration sera l'anglais.

#### 7. GARANTIE RESTREINTE

(a) PAS DE GARANTIE - BENTEL FOURNIT LE LOGICIEL « EN LÉTAT - SANS GARANTIE. BENTEL NE GARANTIT PAS QUE LE LOGICIEL SATISFERA VOS EXIGENCES OU QUE L'EXPLOITATION DU LOGICIEL SERA ININTERROMPUE OU SANS ERREUR.

(b) CHANGEMENTS DU CADRE DEXPLOITATION - BENTEL ne sera pas responsable des problèmes provoqués par des changements dans les caradérisiques du MATERIEL, ou des problèmes d'interaction du PRODUIT LOGICIEL avec des LOGICIELS NOV-BENTEL ou AUTRES MATERIELS.

(c) LIMITES DE RESPONSABILITÉ: LA GARANTE REFLÈTE L'AFFECTATION DU RISQUE - DANS TOUS LES CAS, SI UN STATUT QUELCONUE SUPPOSE DES GARANTES DU CONDITIONS OUI NE SONT PAS POSTILESE DANS CE CONTRAT DE LICENCE. TOUTE LA RESPONSABILITÉ ASSUMÉE PAR BENTEL DANS LE CADRE D'UNE DISPOSITION QUELCONDUE DE CE COUTRAT. SERA LIMITÉ AU MONTANT LE PLUS ELEVÉ QUE VOUS AVEZ PAVE POUR LO CONTRAT DE CE PRODUIT LOGICIE ET ONN DOLLANCITANT LE PLUS ELEVÉ QUE VOUS AVEZ PAVE POUR LO CONTRAT DE CE PRODUIT LOGICIE ET ONN DOLLANCITANT LE PLUS ELEVÉ QUE VOUS AVEZ PAVE POUR LO RECT. CES RESTRICTIONS PEUVENT NE PAS SAPULIQUER DANS VOTRE CAS.

(d) STPULATION DEXONERATION DE GARANTIES - CETTE GARANTIE CONTENT L'ENTRER GARANTIE ET REMPLACE TOUTES LES AUTRES GARANTES, DUELLES SOBTE D'EVICITES (d) NUPLICIES (NOTAMMENT TOUTES LES GARAN-TIES IMPLICITES DE MARCHANDISE OU APTITUDE POUR UN USAGE PARTICULIER) ET DE TOUTE AUTRE OBLIGATION OU RESPONSABILITE DE BENTEL, BENTEL NE FAIT AUCUNE AUTRE GARANTIE, BENTEL NASSUME FAS LA RESPON-Sabilité ET AUTORISE AUCUME AUTRE PRESIDANTE PRETENDANT AGIE NSON NOM DE MODIFIER DU DE CHAN-GER OETTE GARANTIE, NASSUME POUR CELA AUCUNE AUTRE GARANTE DU RESPONSABILITE CONCERNANT CE PRODUIT LOGICIL.

(e) RECOURS EXCLUSE ET LIMITE DE GARANTE - BENTEL NE SERA EN AUCUN CAS RESPONSABLE DES DOMMAGES PARTICULIERS ACCIDENTES OU DURIECTS ABAES SUIR UNE NOBSERVATION DE LA GARANTE. UNE RUPUTRE DE CONTRAT. UNE NÉGLIEBUCE, UNE RESPONSABILITÉ STRICTE OU TOUTE AUTRE THÉORIE JURIDOUE: DE TELS DOM-MAGES INCLIENT NOTAMMENT, MAIS PAS EXCLUSIVEMENT, UNE PERTE DE PROFITS, UN ENDOMMAGEMENT DU PRODUIT LOGICIEL OU TOUT AUTRE EQUIPEMENT ASSOCIE, LÉ COUT DU CAPITAL, LE COUT DE REMPLACEMENT OU DE SUBSTITUTION, DES INSTALLATIONS OU SERVICES, UN TEMPS D'ARREF, LE TEMPS DE LACHETEUR, LES REVEN-DICATIONS DE TIERS, Y COMPRIS LES CLEIRTS ET LES DOMMAGES LA PROPRIET.

MISE EN GARDE: EBHTEL recommande de tester complètement l'ensemble du système régulièrement. Toutelois, malgré des essais réguliers, il peut arriver que le fonctionnement du PRODUIT LOGICEL ne soit pas conforme aux attentes en raison notamment, mais pas exclusivement, d'interventions crimitelles ou de pannes de courant.

ATTENTION: Les changements ou modifications non expressément approuvés par BENTEL pourrait annuler votre droit d'utiliser cet équipement.

#### Mode d'emploi doivent être mis à la disposition de l'utilisateur.

Les margues de commerce, logos et margues de service qui apparaissent sur ce document sont emergistrés aux Etals-Unis [ou dans d'autres pays]. Tout usage inapproprié des margues de commerce est strictement interdit. Tyco International Ltd. entend détendre vivernent ses droits de propriété intéletcuelle avec toute la rigueur que permet la loi et intentera des poursuites criminelles si nécessaire. Toutes les margues de commerce que ne possède pas Tyco International Ltd. garatiennet à leux propriétaires respectif est son utilisées avec leur permission ou dans le respect des lois en vigueur.

Les produits offerts el leurs spécifications peuvent changer sans préavis. Il est possible que les produits différent des images qui les accompagnent. Tous les produits n'offrent pas toutes les caractéristiques. La disponibilité varie selon les régions; communiquez avec votre représentant local.

Ce produit contient les composantes libres OT version 4.7.3 et une licence Linux Kernel, version 2.6. Ces deux composantes sont protégées par des doristor séenvés et leur utilisation est assupité lie aux modalités d'une entente légale. Le code du logiciel libre et les composantes utilisés avec ce produit peuvent être téléchargés à partir du site Web de ENTEL. Veuillez nous visiter au <u>Ititor Juveu Pentelsecurit</u>, com<u>ogen-source-documentation</u> pour plus de détails.

#### Español Instrucciones de Instalación

El teclado ABSOLUTA M-TOUCH puede ser utilizado en sistemas de seguridad con hasta 104 zonas. Estos teclados son compatibles con Las centrales ABSOLUTA versión 3.0 y posteriores.

### Especificaciones

- Rango de temperatura: -10 °C a +55 °C.
- Humedad (máx.): Humedad Relativa del 93%, sin condensación.
- Grado de protección del envoltorio de plástico: IP30, IK04 (pantalla de toque excluida).
- Tensión nominal: 12 Vcc.
- Conectado al panel de control por medio de un bus BPI de 4 hilos.
- Longitud bus: 150 m (máx.) @ 300 mA con cable de 0,5 mm<sup>2</sup>.
- Hasta 16 teclados por sistema.
- Consumo de corriente: 100 mA espera (pantalla apagada); 200 mA encendido o alarma (Brillo de Pantalla: Normal); 300 mA encendido o alarma (Brillo de Pantalla: Extra Alto).
- Anti-violación del soporte de montaje en la pared.
- Acceso Usuario (LED Verde), Armado (LED Rojo), Problema (LED Amarillo), Alimentación (LED Verde).
- Dimensiones (AxLxP): 195 x 127,9 x 20,35 mm.
- Ranura para tarjeta SD: soporta cualquier tarjeta\* Secure Digital (SD) estándar (32 x 24 x 2,1 mm).
   \*Si fuere necesario, la tarjeta SD puede ser formateada para

el sistema de archivos FAT16 ó 32 usando una PC. El tamaño máximo soportado es de una tarjeta SD de 32 GB.

- Çables: conexión de cuatro cables estándar.
- Ángulo de visualización horizontal: 70 (nominal).
- Angulo de visualización vertical: 50 (superior), 70 (inferior) (nominal).
- Brillo: 280 cd/m<sup>2</sup>.

# Remoción del embalaje

El embalaje del teclado ABSOLUTA M-TOUCH incluye las siguientes partes:

- 1 Teclado ABSOLUTA M-TOUCH
- 5 tornillos de montaje
- 5 tirantes de retención para tornillos de montaje en la pared
- Instrucciones de Instalación

# Montaje

Se debe montar el teclado donde sea accesible a los puntos designados de entrada y salida. Una vez que un lugar seco y seguro haya sido seleccionado, realice los pasos siguientes para montar el teclado.

 Remueva la tarjeta SD antes de abrir la pantalla de toque (refiérase a la Figura 1).

# ADVERTENCIA :Desmontar la pantalla de toque sin remover la tarjeta SD dañará el equipo.

- 2. Remueva el tornillo en la parte inferior del teclado.
- 3. Inserte el desatornillador en las ranuras y remueva la tapa.
- 4. Fije la placa trasera del teclado a la pared utilizando los orificios de montaje. (Refiérase a la Figura 2.) Utilice los 4 tornillos proveídos excepto si el montaje es hecho en una caja eléctrica de encastre. Utilice los tirantes de retención de plástico proveídos si el equipo es montado en un panel de yeso. Si utiliza el dispositivo antiviolación del teclado, fije la placa anti-violación a la pared con un tornillo.
- 5. Pase el cable a través de la ranura de cableado. Conecte el cableado del bus BPI al tedado (refiérase a la sección Cableado).

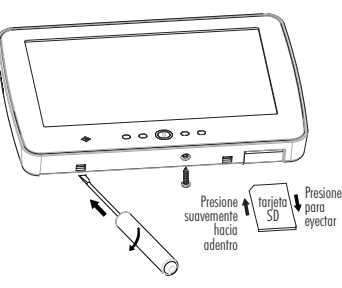

Figura 1 - Remoción de la placa trasera.

6. Coloque el teclado sobre la placa trasera, asegurase que el cable sea insertado en la pared lo máximo posible. Encamine el cable dentro del teclado asegurándose que los componentes altos sean evitados. Encaje el conjunto frontal para cerrar, asegurándose que no haya presión sobre el teclado por el cable instalado en la parte inferior. NOTA: Si cualquier tensión es detectada entre el conjunto del teclado, frantal y el cableado, abra el teclado, reconduzca el cable y ciérrelo nuevamente. Repita estos pasos hasta que el teclado a cerrardo adecuadamente.

## Cableado

- Antes de cablear la unidad, asegúrese que todos los componentes referentes a la alimentación (transformador de CA, red de telecomunicaciones y batería) estén desconectados del panel de control.
- Conecte los cuatro cables del bus BPI a partir del panel de control (+, C, R, -) a los terminales del teclado, como se muestra en la Figura 3.

# Aplicación de la Energía

Una vez que todo el cableado esté concluido, y el equipo esté fijado a la estructura del edificio con, por lo menos, dos tornillos, aplique energía al panel de control, como se describe en las instrucciones.

ADVERTENCIA :Encamine todos los cables según los códigos y reglamentos locales.

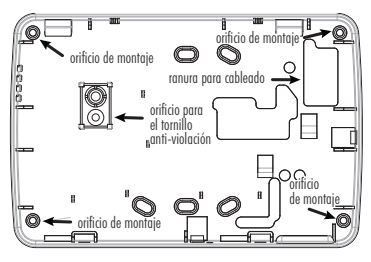

Figura 2 - Montaje de la placa trasera.

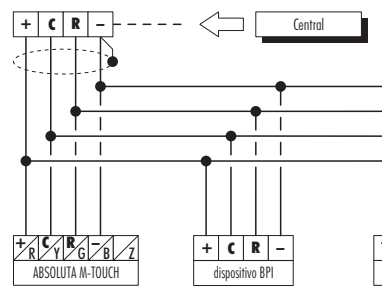

### Programación del Teclado

NOTA: En la primera conexión, el teclado entra AUTOMÁTICA-MENTE en la fase de programación dirección y permanece allí hasta que se programa la dirección (leer "Programaciones dirección").

NOTA: Para evitar programaciones accidentales o no autorizadas, el acceso a la programación es posible SOLAMENTE si ha pasado menos de media hora del último ajuste BPI enviado por la central. El ajuste BPI se produce cada vez que el teclado es conectado y cada vez que se sale del menú instalador de la Central.

Este párrafo describe las operaciones permitidas al instalador. Leer el Manual Usuario de la central para información sobre todas las otras operaciones posibles con este teclado.

 Presionar Home durante por los menos 3 seg para entrar en el Menú Avanzado.

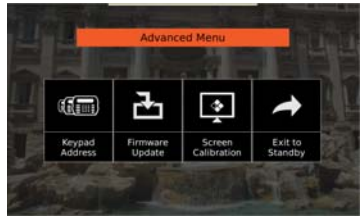

- I

   I

   I

   I

   I

   I

   I

   I

   I

   I

   I

   I

   I

   I

   I

   I

   I

   I

   I

   I

   I

   I

   I

   I

   I

   I

   I

   I

   I

   I

   I

   I

   I

   I

   I

   I

   I

   I

   I

   I

   I

   I

   I

   I

   I

   I

   I

   I

   I

   I

   I

   I

   I

   I
- 2. Seleccionar la operación deseada presionando la tecla correspondiente y leer el respectivo párrafo.

3. Presionar Suspension de teclado para volver a la pantalla de bienvenida.

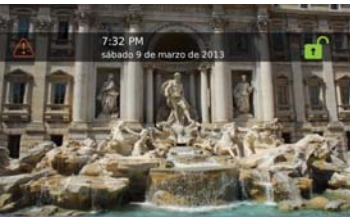

#### Dirección de Teclado

La dirección es empleada desde la central para identificar de modo unívoco cada teclado.

A cada teclado presente en el sistema (Touch y LCD) se debe asignar una dirección diferente.

La dirección asignada al teclado debe registrarse en la central para que ésta pueda comunicar con el teclado.

1. Presionar Home durante por los menos 3 seg para entrar en el Menú Avanzado.

#### Figura 3 - Cableado. 2. Presionar Dirección de Teclado.

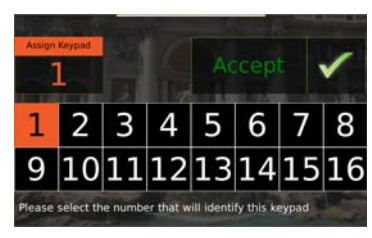

- 3. Presionar el número correspondiente a la dirección deseada.
- Presionar Aceptar para confirmar la dirección seleccionada: el teclado vuelve al Menú Avanzado.

### Calibración de pantalla

Para el funcionamiento correcto del touch screen, éste debe calibrarse con el procedimiento descrito a continuación. Sin esta operación el touch screen podría no funcionar de modo correcto.

Esta operación se realiza antes de usar el touch screen y cada vez que éste no responde de modo correcto al tacto.

- 1. Presionar Home durante por los menos 3 seg para entrar en el Menú Avanzado.
- 2. Presionar Calibración de pantalla.

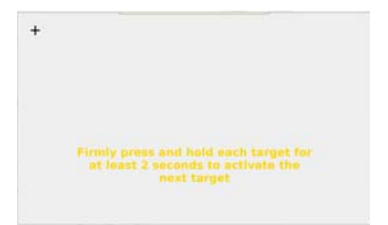

3. Seguir las instrucciones de la pantalla: al finalizar la calibración el teclado vuelve al **Menú Avanzado**.

# Actualización de firmware

El firmware determina el funcionamiento del teclado. El firmware se actualiza periódicamente para mejorar el funcionamiento del teclado y/o para añadir nuevas funciones. Controlar periódicamente la disponibilidad de un firmware actualizado para este teclado en el sitio <u>www.bentelsecu-</u> <u>tihy.com</u>.

 Introducir una tarjeta de memoria SD con el nuevo firmware en el teclado.

ADVERTENCIA :tener en cuenta el sentido en el que se inserta la tarjeta de memoria SD en el compartimiento (ver la Figura 1).

NOTA: este teclado soporta la tarjeta SD hasta 32 GB.

- Presionar Home durante por los menos 3 segundos para entrar en el Menú Avanzado.
- Presionar Actualización de firmware: La pantalla muestra la versión firmware presente en el teclado y en la tarjeta SD.

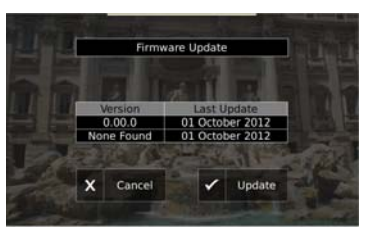

 Presionar Actualizar para actualizar el firmware: la actualización es posible que necesite tiempo, al finalizar la actualización el teclado vuelve al Menú Avanzado. NOTA: esta operación debe repetirse en todos los teclados del sistema.

# Problemas de funcionamiento

Si el teclado muestra una pantalla como la siguiente significa que está presente uno de los problemas descriptos abajo.

### Notas

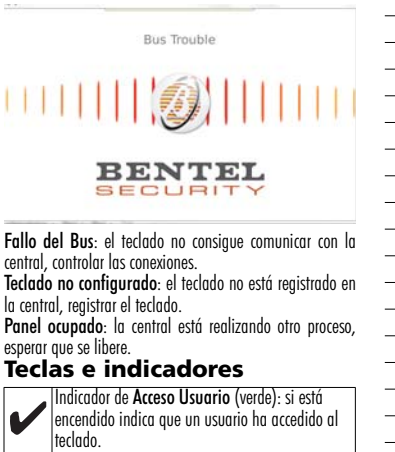

Indicador de **Armado** (rojo): si está encendido indica que el sistema fue armado con éxito.

Indicador **Problema del Sistema**: si está encendido indica que un problema de sistema está activo.

Indicador Alimentación: si está encendido indica que la alimentación está presente en el teclado.

Tecla Home: presionar durante 3 segundos aprox. para entrar en el Menú Avanzado\*; presionar por 10 segundos para reajustar el teclado.

 \* El acceso al Menú Avanzado se puede realizar sólo dentro de la media hora posterior al último reset BPI.

#### INFORMACIÓN SOBRE EL RECICLAJE

BENTEL SECURITY accorse) a los clientes la eliminación de los dispositivos usados (cartinas detectoris, sincensa accesorios electrónicos, etc.) siguiendo las normas de respeto del medio ambiente Mikotos potenciales compenden la reutilización de piezas o produccios entensos y el reciciaje de poductos, componentes y/o materiales. Para mayor información visitar: http://www.berlescurity.com/notec.pht/o= environmental

#### DIRECTIVA SOBRE RESIDUOS DE APARATOS ELÉCTRICOS Y ELEC-TRÓNICOS (WEEE)

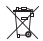

En la Unión Europea, esta etiqueta indica que este producto NO

- debe eliminarse junto con los residuos domésticos. Debe enviarse a una instalación idónea que sea capaz de efectuar operaciones de
- una instatación ruonea que sea capaz de erectual operaciónes
   recuperación y reciclaje. Para mayor información visitar: http://www.bentelsecurity.com/index.php?o=environmental

#### IMPORTANTE - LEA ATENTAMENTE: el Software BENTEL comprado con o sin Productos y Componentes tiene marca registrada y es adquirido bajo los siguientes términos de licencia:

- Este Acuerdo de Licencia de Usuarío Final (End User License Agreenment "EULA") es un acuerdo legal entre Usted (la compañía, individuo o entilad que ha adquindo el Software y cualquier Hardware relacionado) y Digital Security Controls, una división de Pico Safety Products Canada Liú. ("ENTEL"), el fatinciante de los sistemas de seguridad intiegrados y programador del software y de todos los products o componentes relacionados ("HARDWARE") que usted ha adquintido.
- Ši el producto de software BENTEL ("PRODUCTO DE SOFTWARE") o "SOFTWARE") necesita estar acompañado de HARDWARE YN Oesta acompañado de nueve HARDWARE, usted no puede usar, copiar o instatar el PRODUCTO DE SOFTWARE. El PRODUCTO DE SOFTWARE incluye software y puede incluir medios asociados, materiales impresos y documentación "en lina" o electrónica.
- Cualquier software provisto con el PRODUCTO DE SOFTWARE que esté asociado a un acuerdo de licencia de usuario final separado es licenciado a Usted bajo los términos de ese acuerdo de licencia.
- Al instalar, copiar, realizar la descarga, almacenar, acceder o, de otro modo, usar el PRODUCTO DE SOFTWARE. Usted es somete incondicionamente a los límites de los términos de este EULA, incluso si este EULA es una modificación de cualquier acuerdo o contrato previo. Si no está de acuerdo con los términos de este EULA, neutral.

#### LICÈNCIA DE PRODUCTO DE SOFTWARE

El PRODUCTO DE SOFTWARE está protegido por leyes de derecho de autor y acuerdos de derecho de autor, así como otros tratados y leyes de propiedad intelectual. El PRÓDUCTO DE SOFTWARE es licenciado, no vendido.

CONCESIÓN DE LICENCIA. Este EULA le concede los siguientes derechos:

(a) Instalación y uso del software - Para cada licencia que Usted adquiere, Usted puede instalar tan sólo una copia del PRODUCTO DE SOFTWARE.

(b) Almaceraminetto(Jso en red - El PRODUCTO DE SOFTWARE no puede ser instalado, accedido, mostrado, ejecutado, comparido o usado al mismo tierpo desde diferentes ordenadorse, incluyendo una estación de tataja, lorminal u otro dispositivo electónico ("Dispositivo"). En otras palabras, si Ustert tiene varias estaciones de trabajo, Usted tendrá que adquintr una licencia para cada estación de trabajo dende usará el SOFTWARE.

(c) Copia de seguridad - Usted puede tener copias de seguridad del PRODUCTO DE SOFTWARE, pero sólo puede tener una copia por licencia instaladar en un momento determinado. Usted puede usar la copia de seguridad Solamente para propósitos de archivo. Excepto del modo en que está expresamente previsto en este FULA, Usted no puede hacer copias del PRODUCTO DE SOFTWARE de tor modo, incluentorio los materiales impresso que acomparian al SOFTWARE.

#### 2. DESCRIPCIÓN DE OTROS DERECHOS Y LIMÍTACIONES

(a) Limitaciones en Ingenieria Reversa, Descompliación y Desmontado - Usted no puede realizar ingenieria reversa, descompliar o desmontar el PRODUCTO DE SOFTWARE, excepto y solamente en la metida en que cidica adviváda esté expresamente permitida por la ley aplicable, no obstante esta limitación. Usted no puede realizar cambios ni modificaciones al Software. Software Listed deterá instituíur medidas razonables que aseguren el cumplimiento de los térmios y condiciones de este EULA.

(b) Separación de los Componentes - El PRODUCTO DE SOFTWARE se licencia como un producto único. Sus partes componentes no pueden ser separadas para el uso en más de una unidad de HARDWARE.

(c) Producto ÚNIČO INTEGRADO - Si usiteti adquirió este SOFTWARE con HARDWARE, entonces el PRODUCTO DE SOFTWARE está licenciado con el HARDWARE como un producto único integrado. En este caso, el PRODUCTO DE SOFTWARE buede ser usado solamente con el HARDWARE la vocomo se establece más adelante en este EULA.

(d) Alquiler - Usted no puede alquilar, prestar o arrendar el PRODUCTO DE SOFTWARE. No puede disponibilizarlo a terceros ni colgarlo en un servidor o una página web.

(e) Transferencia de Producto de Software – Usted puede transferir todos sus derechos bajo este ELLA solo como parte de una venta permanente o transferencia del HARDWARF, decéda que Usted no retenga copias y transfera todo el PRODUCTO DE SOFTWARE (incluyendo todas las partes componentes, los materiales impresos y mediálicos y cualquier actualización y este EULA y deste que el receptor esté conforme con los términos de este EULA. Si el PRODUCTO DE SOFTWARE es una actualización, cualquier transferencia debe incluir también todas las versiones previas del PRODUCTO DE SOFTWARE () Término – Sin projucio de cualequiera otros derechos, BENTEL puede terminar este EULA si Usted negligencia el cumplimiento de los términos y condiciones de este EULA. En tal caso, usted debe destruir todas las copias del PRO-DUCTO DE SOFTWARE ty das sus partes componentes.

(g) Marcas registradas - Este EULA no le concède ningún derecho conectado con ninguna de las marcas registradas de BENTEL o de sus proveedores.

3. DEFECHOS DE AUTOR - Todos los derechos de titulo y propiedar intelectual en este y relativos a este PRODUCTO DE SOFTWARE, (incupiendo, pero no limitandose a todas las inágenes, todorgiales y tedos incorporados al PRODUCTO DE SOFTWARE, los materiales impresos que acompartan, y todas las copias del PRODUCTO DE SOFTWARE, son propiedad de BENTEL o de sus provedores. Usato in o puede cogario los materiales mineresos que acomparian al PRODUCTO DE SOFT WARE. Todos los títulos y derechos de propiedad intelectual en y relativos al contenido que pueden ser accedidos a través del uso del PRODUCTO DE SOFTWAREs mol de su respectivo propietario de y competenti os y cuentes areas repretacios por derechos de autor u otros tratados y leyes de propiedad intelectual. Este EULA no le concede ningún derecho de usar tal contenido. Todos los derechos no expresamente concedidos por este EULA están reservados a BENTEL y sus proveedores.

4. RESTRICCIONES DE EXPORTÁCIÓN - Usted se compromete a no exportar o reexportar el PRODUCTO DE SOFT-WARE a ningún país, persona o entidad sujeta a las restricciones de exportación de Canadá.

 5. ELECCIÓN DE LEY - Este Acuerdo de Ácuerdo de Licencia de Software se rige por las leyes de la Provincia de Ontario, Canadá.

6. ARBITRAJE - Todas las disputas que surjan con retación a este Acuerdo estarán determinadas por medio del arbitraje linal y vinculante, de acuerdo con el Arbitration Act, y las partes acuerdan someterse a la decisión del árbitro. El lugar de arbitraje será Toronto, Canadá, y la lengua de arbitraje será el inglés.

#### 7. GARANTÍA LIMITADA

(a) SIN GARANTÍA - BENTEL PROVEE EL SOFTWARE "TAL COMO ES", SIN GARANTÍA, BENTEL NO GARANTIZA DUE EL SOFTWARE SATISFARÁ SUS NECESIDADES O QUE TAL OPERACION DEL SOFTWARE SERA ININTERRUPTA O LIBRE DE ERRORES.

(b) CAMBIOS EN EL ENTORNO OPERATVO - BENTEL no se responsabilizará de problemas causados por cambios en las características operativas del HARDWARE, o de problemas en la interacción del PRODUCTO DE SOFTWARE con SOFT-WARE que no se de BENTEL o con PRODUCTOS DE HARDWARE.

(c) LIMITACIÓN DE RESPONSABILIDAD, CUDTA DE RIESGO DE LA GARANTÍA - EN CUALQUIER CASO, SI ALGUNA LEY MPLICA GARANTIAS O CONDICIONES NO ESTABLECIDAS EN ESTE ACUERDO DE LICENCIA TODA LA RESPONSABILI-DAD DE BENTEL BAJO CUALQUIER DISPOSICIÓN DE ESTE ACUERDO DE LICENCIA SE LIMITARÃA LA MAYOR CANTEJ DAD YA PAGADA POR USTED PARA LICENCIAR EL PRODUCTO DE SOFIWAREY C VICON ODARES CANADEIXSES (CASOS dO), DEDID A QUE ALGUNAS JURISDICCIONES NO ACEPTAN LA EXCLUSIÓN O LIMITACIÓN DE LA RESPON-SABILIDAD PARA DAÑOS CONSECUENTES O INCIDENTALES, LAS LIMITACIONES CITADAS PUEDEN NO APLICARSE A USTED.

(ii) EXENCIÓN DE LAS GARANTÍAS - ESTA GARANTÍA CONTENE LA GARANTÍA COMPLETA Y ES VALIDA, EN LIGAR DE CULADUER OTRA GARANTÍA YA ENPRESA O IMPLICTA (INCLUYENDO TODAS LAS GARANTÍAS MIPLICITAS DE MER-CANTIBILIDAD O APTITUD PARA UN PROPOSITO DETERMINADO) Y DE TODAS LAS OBLIGACIONES O RESPONSABILI-DADES PON PARTE DE BENTEL, BENTEL NO CONCEDE OTRAS GARANTÍAS, BENTEL TAMPOCO ASUME NI AUTORIZA A NINGUNA OTRA FRESIONA OLE PRETENDA ACTURA TEN SU NOVIBER PARA MODIFICA O CAMBIAR ESTA GARANTÍA NI PARA ASUMIR PARA ELLA NINGUNA OTRA GARANTÍA O RESPONSABILIDAD RELATIVA A ESTE PRODUCTO DE SOFTWARE.

(e) REPARCIÓN EXCLUSIVA Y LIMITACIÓN DE GARANTÍA - BAJO NINGUNA CIRCUNSTANCIA BENTEL SERÁ RESPON-SABLE DE CULAUDIER DAVIG SEPECIAL IMPREVISTO O CONSECUENTE O DANOS INDIERTOS BASADOS ES INFRAC-CIÓN DE LA GARANTIA. INFRACCIÓN DEL CONTRATO, NEGLIGENCIA, RESPONSABILIDAD ESTRICTA O CULAUJER OTRA TEORÍA LEGAL. TALES DAVOS INCUTENTE, PERO NO SE LIMITANA, A PERDIDAS DE BENEFICIOS, PÉRIDIDA DEL PRODUCTO DE SOFTWARE O CULAULIENE PEURO NO SE LIMITANA, A PERDIDAS DE BENEFICIOS, PÉRIDIDA DEL PRODUCTO DE SOFTWARE O CULAULIENE FOURO ASCOLADO, COSTE DE CANTELL, COSTE DE SUSTITUCION O REEM-PLAZO DE EQUIPO, INSTALACIONES O SERVICIOS, DOWN TIME, TEMPO DEL COMPRADOR, REVINDICACIONES DE TERCEROS, INCUTIVENDO CUENTES Y DAVIOS AL A PROPIEDAD.

ADVENTENCIA: EENTEL recomienda que se pruebe todo el sistema completamente de modo regular. Sin embargo, a pesar de las pruebas frecuentes, y debido a ellas, pero no limitado a las mismas, intento criminal de forzarlo o interrupción elótrica, es posibile que este PRODUCTO DE SOFTWARE talle con relación al desempeño esperado.

ATENCIÓN: Los cambios o modificaciones no aprobados expresamente por BENTEL podría anular su autorización para utilizar este equipo.

#### Las instrucciones de uso se pondrán a disposición del usuario.

Las marcas comerciales, logolipos y marcas de servicio que aparecen en este documento están registradas en los Estados Unidos (u otros países). Cualquier mal uso de las marcas está servicitamente prohibido y Tyco International LL harà cumplir agresivamente sus derectos de propiedad intelectual con el mayor peso de la ley, incluida la prosecución de causa peraí cuando sea necesario. Todas las marcas comerciales que no son propiedad de Tyco International LL so propiedad de sus respectivos dueños y se utilizar con permiso son permitidas bajo las leyes aplicables.

Los productos y sus especificaciones están sujetos a cambio sin previo aviso. El producto real puede variar a la imagen mostrada. No todos los productos incluyen todas las prestaciones. La disponibilidad varia según el país; póngase en contacto con su distribuidor.

Este producto contiene componentes de tuente abierta 07 versión 4.7.3 y ura licencia Linux Kemet: versión 2.6. Estos doss componentes son protegidos por derechos de autor y tienen terminars y condiciones asociadas as usus. El códio de soltware de tuente abierta y los componentes asociados utilizados en este producto pueden ser descargados del sitio de BENTEL Por favor, acceda Hito/Zivwux www. bertelbearuity.com/open-source-documentation para informaciones detalidads.

#### Português Instruções de Instalação

O teclado ABSOLUTA M-TOUCH pode ser utilizado em sistemas de segurança com até 104 zonas. Estes teclados são compatíveis com as Centrais ABSOLUTA versão 3.0 e seguintes.

### Especificações

- Faixa de temperatura: 0 °C a +49 °C.
- Umidade (Máxima): Umidade Relativa de 93%, sem condensação.
- Grau de proteção do invólucro de plástico: IP30, IK04 (fela de toque excluída).
- Tensão nominal: 12 Vcc.
- Conectado ao painel por meio de barramento BPI de 4 fios.
- Comprimento bus: 150 m (máx.) @ 300 mA com cabo de 0,5 mm<sup>2</sup>.
- Até 16 teclados por sistema.
- Consumo de corrente: 100 mA espera (tela apagada);
   200 mA ligado o alarma (Brilho da Tela: Normal);
   300 mA ligado o alarma (Brilho da Tela: Extra Alto).
- Anti-violação do suporte de montagem na parede.
- Utilizador Logado (LED Verde), Armado (LED Vermelho), Problema (LED Amarelo), Alimentação (LED Verde).
- Dimensões (LxCxP): 195 x 127,9 x 20,35 mm.
- Slot para cartão SD: suporta qualquer cartão\* Secure Digital (SD) padrão (32 x 24 x 2,1 mm).

\* Se necessário, o cartão SD pode ser formatado para o sistema de arquivos FAT16 ou 32 usando um PC. O tamanho máximo suportado é de um cartão SD de 32 GB.

- Cabeamento: conexão de quatro fios padrão.
- Ângulo de visualização horizontal: 70 (nominal)
- Ângulo de visualização vertical: 70 (superior), 50 (inferior) (nominal).
- Brilho: 280 cd/m<sup>2</sup>.

# Desembalagem

A embalagem do teclado ABSOLUTA M-TOUCH inclui as partes a seguir:

- 1 Teclado ABSOLUTA M-TOUCH
- 5 parafusos de montagem
- 5 tirantes de retenção para parafusos de montagem na parede
- Instruções de Instalação

### Montagem

Deve-se montar o teclado onde seja acessível aos pontos designados de entrada e saída. Uma vez que um local seco e seguro tenha sido selecionado, realize os passos a seguir para montar o teclado.

 Remova o cartão SD antes de abrir a tela de toque (refira-se à Figura 1).

#### ADVERTÊNCIA: Desmontar a tela de toque sem remover o cartão SD irá danificar o equipamento.

- 2. Remova o parafuso na parte inferior do teclado.
- 3. Insira a chave de fenda nos slots e remova a tampa.
- 4. Fixe a placa traseira do teclado à parede utilizando os orificios de montagem. (Refira-se à Figura 2.) Utilize todos os 4 parafusos fornecidos exceto se a montagem for feita em uma caixa elétrica de embutir. Utilize os tirantes de retenção de plástico fornecidos se o equipamento for montado em uma parede de gesso cartonado. Se utilizar o dispositivo anti-violação do teclado, fixe a placa antiviolação à parede com um parafuso.
- Passe o cabo através do slot de cabeamento. Conecte o cabeamento do barramento BPI ao teclado (refira-se à seção Cabeamento).

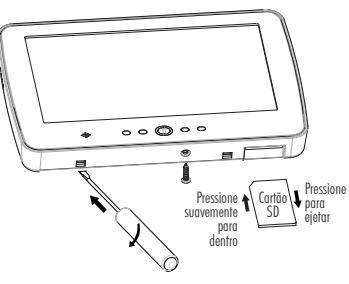

Figura 1 - Remoção da placa traseira.

6. Coloque o teclado sobre a placa traseira, assegura-se de que o cabo seja inserido na parede o máximo possível. Encaminhe o cabo dentro do teclado assegurando-se de que os componentes elevados sejam evitados. Encaixe o conjunto frontal para fechar, assegurando-se de que não haja pressão sobre o teclado pelo cabo instalado na parte inferior.

NOTA: Se qualquer tensão for detectada entre o conjunto do teclado frontal e o cabeamento, abra o teclado, reconduza o cabo e feche-o novamente. Repita estes passos até que o teclado seja fechado adeguadamente.

### Cabeamento

- Antes de cabear a unidade, assegure-se de que todos os componentes referentes a alimentação (transformador de CA, rede de telecomunicações e bateria) estejam desconectados do painel de controle.
- Conecte os quatro cabos do barramento BPI a partir do painel de controle (+, C, R, -) aos terminais do teclado, como ilustrado na figura 3.

### Aplicação da Energia

Uma vez que todo o cobeamento esteja concluído, e o equipamento esteja fixado à estrutura do prédio com pelo menos dois parafusos, aplique energia ao painel de controle, como descrito nas suas instruções.

ADVERTÊNCIA: Encaminhe todos os cabos de acordo com os códigos e regulamentos locais.

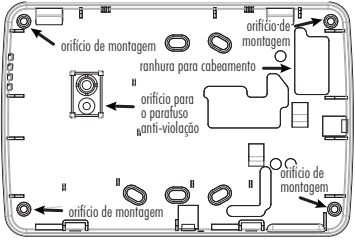

Figura 2 - Montagem da placa traseira.

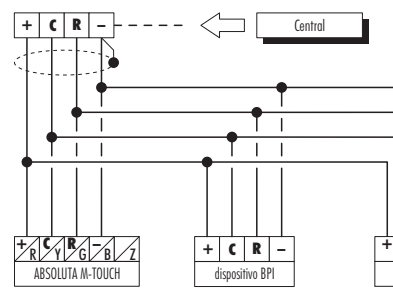

### Programação do Teclado

NOTA: Durante a primeira alimentação, o teclado entra AUTO-MATICAMENTE na fase de programação do endereço e ai permanece até ser programado o endereço (ler "Configurar o endereço").

NOTA: Para evitar programações acidentais ou não autorizadas, o acesso à programação SO é possível se tiver passado menos de meia hora do último resel BPI envidado pela central: o reset BPI verifica-se todas as vezes que o Teclado é alimentado e todas as vezes que sai do menu instalador da Central. Este parágrafo descreve as operações permitidas ao instalador. Leia o Manuel do Utilizador da central para obter informações sobre todas as outras operações possíveis com este teclado.

1. Prima Home durante cerca de 3 s para aceder ao Menu Avançado.

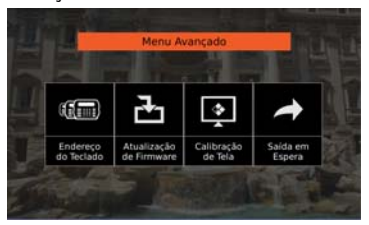

Figura 3 - Cabeamento.

R

+ C

- 1. Prima Home durante cerca de 3 s para aceder ao Menu Avançado.
   2. Prima Endersea da Tadada
- 2. Prima Endereço do Teclado.

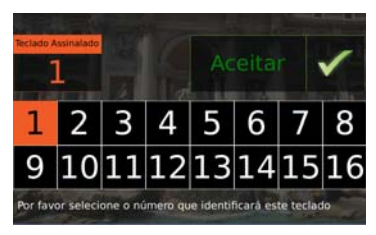

- 3. Prima o número correspondente ao endereço desejado.
- 4. Prima Aceitar para confirmar o endereço selecionado: o teclado volta ao Menu Avançado.

### Calibração de Tela

Para o funcionamento correto do touchscreen este tem de ser calibrado com o processo descrito abaixo. Sem esta operação o touchscreen pode não funcionar corretamente. Esta operação deve ser feita antes de usar o touchscreen e cada vez que não responde corretamente ao toque.

- Prima Home durante cerca de 3 s para aceder ao menu Avançado.
- 2. Prima Calibração de Tela.

Endereco do Teclado

- +

O endereçõ é usado pela central para identificar de forma unívoca cada teclado.

A cada teclado presente no sistema (Touch e LCD) deve ser atribuído um endereço diferente.

O endereço atribuído ao teclado deve ser registado na central, para que esta possa comunicar com o teclado. Aperte è segure cada alvo pelo menos 2 segundos para ativar o gróximo alvo

Estação de Alimentoção dispositivo BPI 2. Selecione a operação desejada, premindo a teda correspondente, em seguida, leia o parágrafo em questão. 3. Prima Sair em Espera para voltar à pagina de boasvindas

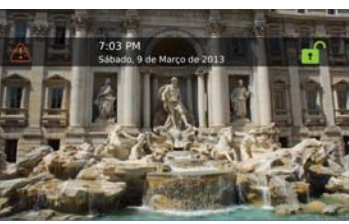

3. Siga as instruções no ecrã: terminada a calibração o teclado volta ao Menu Avancado.

## Atualização de Firmware

O firmware determina o funcionamento do teclado.

O firmware é periodicamente atualizado para melhorar o funcionamento do teclado e/ou para adicionar novas funcões

Verifique periodicamente a disponibilidade de um firmware atualizado para este teclado no site www.bentelsecurity.com.

1 Insira um cartão de memória SD com o novo firmware no teclado.

ADVERTÊNCIA: preste atenção à direção de inserção do cartão de memória SD no alojamento (ver a Figura 1).

NOTA: este teclado suporta o cartão SD até 32 GB.

- 2. Prima Home durante cerca de 3 segundos para aceder ao Menu Avancado.
- 3. Prima Atualização de Firmware: o ecrã mostra a versão do firmware presente no teclado e o no cartão SD.

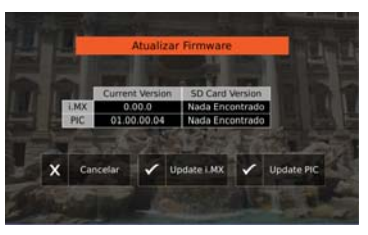

4. Prima Atualizar para atualizar o firmware: a atualização pode demorar alaum tempo; terminada a atualização o teclado volta para o Menu Avançado NOTA: esta operação tem de ser repetida em todos os teclados do sistema

## Problemas

Se o teclado mostrar uma página como a seguinte significa que está presente um dos problemas descritos abaixo.

Problema no Barramento

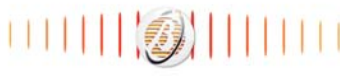

# BENTEI

Problema no Barramento: o teclado não consegue comunicar com a central: verifique as ligações.

Teclado não configurado: o teclado não está registado na central: registe o teclado.

Painél Ocupado: a central está ocupada com outro processo; aquarde que a central esteja livre.

# Teclas e indicadores

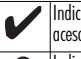

Indicador luminoso Utilizador Logado (verde): se aceso indica que um utilizador acedeu ao teclado.

Indicador luminoso Armado (vermelho): se aceso A lindica que o sistema foi armado com sucesso.

Indicador luminoso Problema (amarelo): se aceso ∕⊠ lindica aue um problema de sistema está ativo.

Indicador luminoso Alimentação (verde): se aceso indica que a alimentação está presente no Teclado.

Tecla **Home**: prima durante aproximadamente 3 segundos para aceder ao Menu Avançado\*; prima durante aproximadamente 10 segundos para reiniciar o teclado

\* O acesso ao Menu Avançado é possível só no prazo de meia hora do último reset BPL

#### INFORMAÇÕES SOBRE A RECICLAGEM

A BENTEL SECURITY aconselha aos seus clientes a eliminação dos dispositivos usados (centrais, detectores, sirenes, acessórios eletrónicos, etc.) no respeito do meio ambiente. Métodos potenciais incluem a reutilização de pecas ou de produtos inteiros e a reciclagem de produtos, componentes e/ou materiais. Para mais informações visite:

http://www.bentelsecurity.com/index.php?o=environmental

#### DIRETIVA SOBRE OS RESÍDUOS DE EQUIPAMENTOS ELÉTRICOS E ELETRÓNICOS (WEEE)

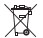

Na União Europeia, esta etiqueta indica que o produto NÃO deve ser eliminado juntamente com os resíduos domésticos. Deve ser depo-

sitado numa instalação adequada que possa realizar as operações

de tratamento e reciclagem. Para mais informações visite: http://www.bentelsecurity.com/index.php?o=environmental

## Notas

#### IMPORTANTE LEIA COM ATENÇÃO: O software BENTEL, adquirido com ou sem Produtos e Componentes, respeita leis de direitos de autor e é comprado com a aceitação dos seguintes termos de licenciamento:

- O Contrato de Licença de Utilizador Final (CLIF) (End User License Agreement ("EULA") é um acordo legal entre V. Exa. (empresa, individuo ou entidade que adquire o Software ou qualquer Hardware relacionado) e a Digital Security Controls. uma divisão da Tyco Safety Products Canada Ltd. ("ENTEL"), o fatricante dos sistemas de segurança integrados e o programador do software e quaisquer produtos ou componentes relacionados ("HAR-DWARE") que V. Exa. adquiruía.
- Se tor supisito o software do produto BENTEL ("PROGRAMA" ou "SOFTWARE") vir acompanhado de HARDWARE, e se verificar que HAO ema acompanhado de nova HARDWARE, Usa não poderá utilizar, copara ou instaira o PRO-GRAMA. O PROGRAMA inclui o software, e poderá incluir meios associados, materiais impressos e documentação electrónica ou disponivel "oniline".
- Qualquer software fornecido com o PROGRAMA que esteja associado a um contrato de licença de utilizador final em separado está licenciado a V. Exa. nos termos desse mesmo contrato de licença.
- Ao instalar, copiar, descarregar, armazenar, aceder, ou outro, utilizando o PROGRAMA, VEa, concorda incondicionalmente em respetar os termos dese CLUF (EULA), nesmo que o CLUF (EULA) seja considerado como uma modificação de quaisquer acordos ou contratos prévios. Se VEa, não econocrdar com os termos deste CLUF (EULA) a ENTEL não iná clienciar o PROGRAMA a VEa, a. V. VEa, não terá direito à sua utilização.

#### LICENÇA DO PROGRAMA

O PROGRAMA está protegido por leis de direitos de autor e tratados internacionais de direitos de autor, bem como por outros tratados e leis de propriedade intelectual. O PROGRAMA é licenciado, não vendido.

1. CONCESSÃO DA LIČENÇA. Este CLUF (EULA), concede a V.Exa. os seguintes direitos:

(a) Instalação e Uso do Software - Para cada licençá que V.Exa. adquire, apeñas poderá ter uma cópia do PROGRAMA instalado.

(b) Armzenamento/Use em Rede – 0 PP0GRAMA r\u00e0 reis instalado, aceidio, apresentado, executado, partilhado utilizado de lorma concomitante em ou a partir de diferentes computadores, incluindo estações de trabalho, terminais ou outros dispositivos electrônicos digitais ("Dispositivo"). Por outras palavras, se VExa. tem v\u00e0ras estações de trabalho, terá de adquirti uma licenca para cada estação de trabalho no de o SOPTMARE vai ser utilizado.

(c) Cópia de Segurança - V.Exa, poderá efecitura cópias de segurança do PROGRAMA, mas poderá apenas ter uma cópia por cada licença Istalada numa determinada attura. V.Exa, apenas poderá utilizara a cópia de segurança para efeitos de arquivo. Excepto quando expressamente mencionado neste CUIF (EULA, V/Exa. não poderá efectuar cópias do PRO-GRAMA incluíndo es materias impressos que acomanham o SOFTMARE.

#### 2. DESCRIÇÃO DE OUTROS DIREITOS E LIMITAÇÕES

(a) Limitações sobre Engenharia Inversa. Descompiláção e Desmontagem - V. Exa. não poderá fazer engenharia inversa, descompilação ou desmontagem do PMOGRAM, excepção leita a advindade cuia dentesa do permitida por lei aplicável, sem oposição a esta limitação. V.Exa. não poderá efectuar alterações ou modificações ao Software, sem a autorização escrita por parte de um responsável da BBHTLL. V.Exa. não poderá emerou notas de propriedade, marcas ou eliquetas do Programa. V.Exa. la instituir medidas responsáveis para que possa garantir a conformidade com os termos e condições detés CLUF (CLUA).

(b) Separação de Componentes - O PROGRAMA é licenciado como um produto único. As partes que o constituem não podem ser separadas para utilização em mais do que uma unidade de HARDWARE.

(c) Produc ÚNICO INTEGRADO - Se VExa adquiríu este SOFTWARE com HARDWARE, então o PROGRAMA é licenciado com o HARDWARE como um produtu nicio integrado. Neste caso, o PROGRAMA só pode ser utilizado com o HAR-DWARE, como determinado neste CLUF (EULA).

(d) Aluguer - V.Exa. não poderá alugar, ceder ou emprestar o PROGRAMA. V.Exa. não poderá disponibilizá-lo a outros ou colocá-lo num servidor ou página Web.

(e) Transferência do Programa - VEza, poderá transferir todos os seus direitos abrangidos por este CULF (EULA) apensa como parte de uma venda ou transferência permanente do HARDMARE, desde que VEZa, rado fique como quaisquer cópias, transfira todo o PROGRAMA (incluindo todos os componentes, meios e materiais impressos, quaisquer upgrades e este CULF (EULA), de este que o receptor concorde com os termos deste CULF (EULA). Se o PROGRAMA for um upgrade, qualquer transferência deverá incluinto tas versões anteriores do PROGRAM.

(f) Editição - Sem prejuizo a quaisquer outros direitos, a BENTEL pode terminar este CLUF (EULA) se VExa faitar no cumprimento dos termos e condições deste CLUF (EULA). Se tal acontecer, VExa. deverá destruir todas as cópias do PROGRAM e todos os seus componentes.

(g) Marcas Registadas - Este CLUÉ (EULA) não concede a V.Exa. quaisquer direitos em relação a quaisquer marcas registadas ou de serviço da BENTEL ou seus fornecedores.

3. OIHEITOS DE AUTOR - Todos os títulos e direitos de propriedade intelectual no e para o PPOGRAMA (incluindo, mas radio limitando, quaisquer imagens, lotografas e teko incorporado no PPOGRAMA), os natirais impressos que oa companhar ou quaisquer cópias do PPOGRAMA, são propriedade da BENTEL ou dos seus fornecedores. VEa, não poderá copiar os materiais impressos que acompanharo nº PPOGRAMA (sos tutilos e direitos de propriedade intelectual no e para o conteúdo que poderá vir a ser acedido através do uso do PPOGRAMA (sos dos propriedade dos respectivos proprietatos do conteúdo e poderá vir a protecidos por direitos de autor atilicavien ou outors tratados e leis de propriedade intelectos do conteúdo e poderá ser protecidos por direitos de autor atilicavien ou outors tratados e leis de propriedade intelectos do conteúdo es leis de poderá ser protecidos por direitos de autor atilicavien so unos tratados e leis de propriedade intelectos do conteúdo es leis de propriedade intelectual. Este CLUF (EULA) não confere a V.Exa. quaisquer direitos sobre o uso desses conteúdos. A BENTEL e os seus fornecedores reservam todos os direitos não expressos ao abrigo deste CLUF (EULA).

4. RESTRIÇÕES À EXPORTAÇÃO - V.Exa. assume que não exportará ou reexportará o PROGRAMA para qualquer país, individuo ou entidade sujeito a restrições de exportação Canadianas.

5. LEGISLAÇÃO APLICÂVEL - Estê Acordo de Licênça de SOlvare é regido pelas leis da Província de Ontário, Canada e AnBITRAGEM - Todos os conflicos emergentes da relação com este Acordo seña determinados para rabitagem final e mandatória ao abrigo do Arbitnation Act, ficando as partes sujelas à decisão arbitral. O local designado para a arbitragem será formiço. No canada, e a língua utilizada na arbitragem será o lingua está partes de la canada e a língua está para esta parte sujelas à decisão arbitral. O local designado para a arbitragem será formiço. No canada, e a língua utilizada na arbitragem será o lingua.

#### 7. LIMITES DE GARANTIA

(a) ISENÇÃO DE GARANTIA - A BENTEL FORNECE O SOFTWARE "TAL COMO ESTÁ" SEM GARANTIA. A BENTEL NÃO GARANTE QUE O SOFWARE IRA AO ENCONTRO DOS SEUS REQUISITOS OU QUE O FUNCIONAMENTO DO SOFTWARE SEAL ININTERRUPTIO OU LIVRE DE ERROS.

(b) ALTERAÇÕES AO AMBIENTE OPERATIVO - A BENTEL não se responsabiliza por problemas causados por alterações as características operativas do HARDWARE, ou por problemas na interacção do PROGRAMA com SOFTWARE ou HAR-DWARE não produzido pela BENTEL.

(c) LIMITAÇÕES DE REŠPONSABILIDADE: A GARANTIA FEFLEDTE A ALCCAÇÃO DE RISCO - EM QUALQUER CASO, SE ALGUM ESTATUTO IMPLICAR GARANTIAS OU CONDICOS NÃO MENCIONÃOS INSTE ACORDO DE LICENÇA, A RES-PONSABILIDADE TOTAL DA BENTEL NÃO SERÁ SUPERIOR AO VALOR EFECTIVAMENTE PAGO POR VÉXA FELA LICENÇA DESTE PROGRAMA E CINCO DOLARES CANDAJONAS (CASOS DOL POROU EL ALGUMAS JURISDIÇÕES NÃO PERMITEM A EXCLUSÃO DU LIMITAÇÃO DE RESPONSABILIDADE PARA DANOS CONSEQUENTES OU ACIDENTAIS, A LIMITAÇÃO ACIMA INDICADA PODERTA NÃO SE APLICAR A VEXA.

(d) ISEŃCÁO DE GARANTAS - ESTA GARANTIA CONTÉM A GARANTIA COMPLETA E DEVERÁ PREVALECES SOBJEC TODA E ÓUALQUER GARANTIA, EVPRESA OL UMPLUTCÍA MICLUIMOS TODAS AS GARANTIAS DE COMERCIALIZAÇÃO OU ADAPTIAÇÃO PARA UM DETERMINADO FIM.) E A TODAS AS OUTRAS OBRIGAÇÕES OU RESPONSABILIDADES POR PARTE DA BENTEL. A BENTEL NÃO DA GULASQUER OUTRAS GARANTIAS. A BENTEL NÃO ASSUME NEM AUTORIZA OUALQUER OUTRA PESSOA A GAR EM SEU NOME NA MODIFICAÇÃO DESTA GARANTIA, NEM PARA QUE POSSA ASSUMIR POR SI (BENTEL) QUALQUER OUTRA GARANTIA OU RESPONSABILIDADE RELACIONADA COM ESTE PRO-GRANIA.

(e) DIREITOS EXCULSINOS E LIMITAÇÃO DE GARANITIA - EM NENHUMA CIRCUNSTÂNCIA SERÃA BENTEL RESPONSA-BILZADA PRO AUBIQUED RANOS ESPECIAS, CADENTAIS, CONSECUENTES OU INDIRECTOS RESULTANTES DE FALHAS NA GARANITIA, FALHAS NO CONTRATO, NEGLIGÊNCIA, RESPONSABILIDADE OBJECTIVA, OU QUAISQUER OUTRAS TECNIAS LEGAIS, TAIS DANOS INCULÉM, MAS NÃO LIMITAM, PERDA DE LICROS, PERDA DO PROGRAMA OU EDUIPAMENTO ASSOCIADO, CUSTO DE CAPITAL, CUSTOS COM EDUIPAMENTO DE SUBSTITUÇÃO, INSTALAÇÕES OU SERVIÇOS, TEMPO MORTO, TEMPO DE COMPRA, EXIGÊNCIAS DE TERCEIROS, INCLUINDO CLÊNTES, E PREJUZO SOBRE A ŘORPIREDADE.

ATENÇÃO: A BENTEL recomenda que todo o sistema seja completamente testado numa base de regularidade. Contudo, e apesar da testagem frequente, e devido a, mas não limitando, comportamento criminoso ou falha eléctrica, é possível que este PROGRÁNA possa não funcionar como é esperado.

ADVERTÊNCIA: Alterações ou modificações não expressamente aprovadas pela BENTEL podem anular sua permissão de usar este equipamento.

#### As Instruções de funcionamento devem ser disponibilizadas ao utilizador.

As marcas comerciais, logotipos e marcas de serviço exibidos neste documento estão registrados nos Estados Unidos (ou outros países). Qualquer uso inadequado das marcas comerciais e atritimente proihó de a Tyco International Ltd. Irá aplicar agressivamente todos os seus direitos de propriedade intelectual até o limite da lei, incluindo a representação de ação criminal sempre que necessão: Todas as marcas comerciais que mão sejan de propriedade da Tyco International Ltd. Ltd. petencem aos seus respectivos proprietarios e são utilizadas com permissão ou em conformidade da com sa leis aplicarles.

As detras e especificações de produitos estão sujeitas a mudança sem aviso prévio. Os produtos reais podem variar em relação às fotos. Nem todos os produtos incluem todas as características. As disponibilidades variam por região, entre em contato com o seu representante de vendas.

Este produto contém componentes de fonte aberta 01 versão 4.7.3 e uma licença Linux Kernet, versão 2.6. Estes dois componentes são protegitois por drellos autorais e posseume termos e condições associadas ao seu uso. O código de software de fonte aberta e os componentes associados utilizados neste produto podem ser descaregados do site da BEN-TEL Por favor, acasses <u>http://www.benetlescunty.com/gone-ssucre-documentation</u> para informações detalhadas.

Dedicata al nostro collega Roberto Mancini!

ISTISBL3ABMTOUCH 0.0 FM10 070513

# ABSOLUTA M-TOUCH

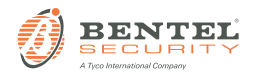

Via Gabbiano, 22 – Zona Ind. S. Scolastica – 64013 Corropoli (TE) – ITALY – Tel.: + 39 0861 839060 – Fax: + 39 0861 839065 – e-mail: infobentelsecurity@tycoint.com – http:://www.bentelsecurity.com